# Padfone mini (PF400CG) Padfone mini Station (P72G) 使用手冊

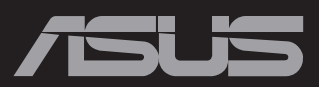

T9144 1.00 版 2014 年 4 月

#### 版權說明

#### ©ASUSTeK Computer Inc. All rights reserved. 華碩電腦股份有限公司保留所有權利

本使用手冊包括但不限於其所包含的所有資訊受到著作權法之保護,未經華碩電腦股份有限公司(以下簡稱 「華碩」)許可,不得任意地仿製、拷貝、謄抄、轉譯或為其他利用。

#### 免責聲明

本使用手冊是以「現況」及「以目前明示的條件下」的狀態提供給您。在法律允許的範圍內,華碩就本使用手冊,不提供任何明示或默示的擔保及保證,包括但不限於商業適銷性、特定目的之適用性、未侵害任何他人權利及任何得使用本使用手冊或無法使用本使用手冊的保證,且華碩對因使用本使用手冊而獲取的結果或透過本使用手冊所獲得任何資訊之準確性或可靠性不提供擔保。

台端應自行承擔使用本使用手冊的所有風險。台端明確了解並同意,華碩、華碩之授權人及其各該主管、董 事、員工、代理人或關係企業皆無須為您因本使用手冊、或因使用本使用手冊、或因不可歸責於華碩的原因而 無法使用本使用手冊或其任何部分而可能產生的衍生、附隨、直接、間接、特別、懲罰或任何其他損失(包括 但不限於利益損失、業務中斷、資料遺失或其他金錢損失)負責,不論華碩是否被告知發生上開損失之可能 性。

由於部分國家或地區可能不允許責任的全部免除或對前述損失的責任限制,所以前述限制或排除條款可能對您 不適用。

台端知悉華碩有權隨時修改本使用手冊。本產品規格或驅動程式一經改變,本使用手冊將會隨之更新。本使用 手冊更新的詳細說明請您造訪華碩的客戶服務網 http://support.asus.com,或是直接與華碩資訊產品技術支援專線 0800-093-456 聯絡。

於本使用手冊中提及之第三人產品名稱或內容,其所有權及智慧財產權皆為各別產品或內容所有人所有且受現行智慧財產權相關法令及國際條約之保護。當下列兩種情況發生時,本產品將不再受到華碩之保固及服務:

(1)本產品曾經過非華碩授權之維修、規格更改、零件替換或其他未經過華碩授權的行為。

(2)本產品序號模糊不清或喪失。

## 目錄

|   | 包裝盒內容物                                    | . 5      |
|---|-------------------------------------------|----------|
| 第 | 1 章:開始使用 PadFone mini                     |          |
|   | 基本功能                                      | 6        |
|   | 首次使用                                      | 7        |
|   | 畫面檢視                                      | 8        |
|   | 操作 PadFone mini                           | 8        |
|   | 撥打電話                                      | 9        |
|   | 設定聯絡人名單                                   | 9        |
|   | 連線設定與網路應用                                 | 10       |
|   | 建立行動網路連線                                  | 10       |
|   | 建立無線網路連線                                  | 11       |
|   | 使用監才以能                                    | 12       |
| 第 | 2 章:使用 PadFone mini Station               |          |
|   | 基本功能                                      | 14       |
|   | 將裝置解除鎖定                                   | 14       |
|   | 桌面                                        | 15       |
|   | 利用 PadFone mini Station 為 PadFone mini 充電 | 16       |
|   | PadFone 充電設定                              | 16       |
|   | PadFone 充電模式                              | 16       |
| 第 | 3 章:點選與文字輸入                               |          |
|   | 使用觸控螢幕                                    | 18       |
|   | 使用虛擬鍵盤                                    | 19       |
|   | 使用 Google 語音輸入                            | 20       |
| 第 | 4章:使用應用程式與小工具                             |          |
|   | 於 PadFone mini 上使用應用程式                    | 21       |
|   | 執行應用程式                                    | 21       |
|   | 訊息功能                                      | 21       |
|   | 瀏覽網頁                                      | 21       |
|   | ASUS 快速設定面板                               | 22       |
|   | 通知面板                                      | 24       |
|   | 於 PadFone mini 或網負中搜尋                     | 25       |
|   | (2)1                                      | 25       |
|   | Spienaid                                  | 3U<br>21 |
|   | Suber More                                | 31       |

| 於 | PadFon       | ne mini Station 上使用應用程式 | 33 |
|---|--------------|-------------------------|----|
|   | 管理應用         | 月程式                     | 33 |
|   | 檔案管理         | <u> </u>                | 39 |
|   | Play 商店      | 5                       | 43 |
|   | 設定           |                         | 45 |
|   | 音樂           |                         | 47 |
|   | 圖片庫          |                         | 49 |
|   | 電子郵作         | <b>‡</b>                | 54 |
|   | Gmail        | ·                       | 58 |
|   | 地圖           |                         | 60 |
|   | <u>後</u> 音程式 | <u>-</u>                | 62 |
|   | FM 傗播        |                         | 63 |
|   | 音樂摩彿         | 近師                      | 64 |
|   | 工作           |                         | 65 |
|   | Story        |                         | 66 |
|   | What's N     | ext                     | 69 |
|   | 時鐘           | -                       | 70 |
|   | 天氣           |                         | 77 |
|   | 日歴           |                         | 79 |
|   |              |                         |    |

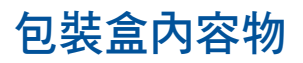

| 項目                   | PadFone mini | PadFone mini Station | 2-in-1 set |
|----------------------|--------------|----------------------|------------|
| PadFone mini         | •            |                      | •          |
| PadFone mini Station |              | •                    | •          |
| 電源充電器                | •            |                      | •          |
| PadFone mini USB 線   | •            |                      | •          |
| 耳機                   | •            |                      | ٠          |
| 使用手冊                 | •            |                      | ٠          |
| 快速使用指南               |              | •                    | •          |
| 保固卡                  | •            | •                    | •          |

#### 注意!

- PadFone mini 和 PadFone mini Station 均為搭配銷售,無法分別購買。
- 若是任何一項配件有損壞或短缺,請盡速與您的經銷商連絡。

# 開始使用 PadFone mini

PadFone mini 搭載最新版的 Android 4.3™(Jelly Bean)作業系統,透過 PadFone mini 豐富的應用程式及特色功能滿足您工作與娛樂需求,並可利用 Android™ 的強大 功能享受即時的通訊與資料傳輸。

# 基本功能

#### 重要!

- 在您使用本產品之前,請詳細閱讀 PadFone mini 使用手册 的安全注意事項及操作指示,並遵守這些規則,以避免發生危險或造成裝置損壞。
- 請參考 PadFone mini 使用手冊 以安裝 micro SIM 卡,並為裝置充電。

說明: SIM 1 與 SIM 2 卡插槽皆支援 3G WCDMA SIM 卡,但同時間僅可選擇其中之 一連接 3G WCDMA 網路,另一個則會以 2G GSM 連接。

## 首次使用

當 PadFone mini 首次開機時,您會看到 Android 的歡迎畫面。

請選擇使用語言後,點選 >>>,接著請依照畫面指示完成初始設定。

**說明**:有些設定步驟您可以先略過,稍後再做設定。

想要再次開啟設定畫面時,請由桌面點選 ▋▋▋ 開啟應用程式選單,點選設定精 靈。

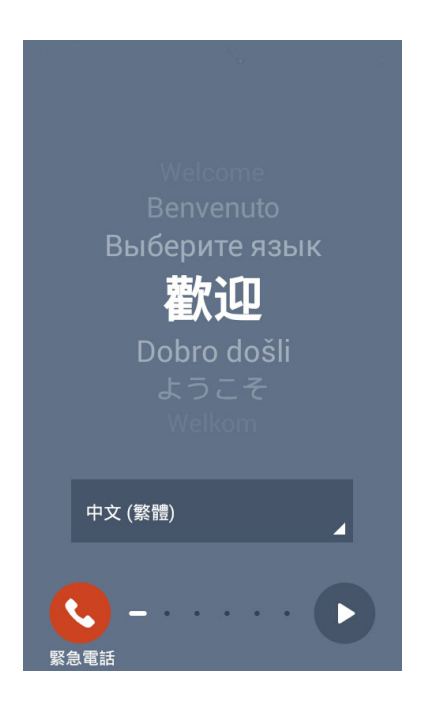

## 畫面檢視

桌面的畫面可配合您的使用需求自動旋轉為橫式或直式畫面。請由應用程式 > 設定 > 顯示開啟 / 關閉螢幕自動旋轉的功能。您也可以由ASUS快速設定面板中點選

 開啟 / 關閉螢幕自動旋轉的功能。

說明:關於 ASUS 快速設定面板的說明,請參考本使用手冊第4章的說明。

## 操作 PadFone mini

完成 PadFone mini 的初始設定後,系統即會自動載入桌面。

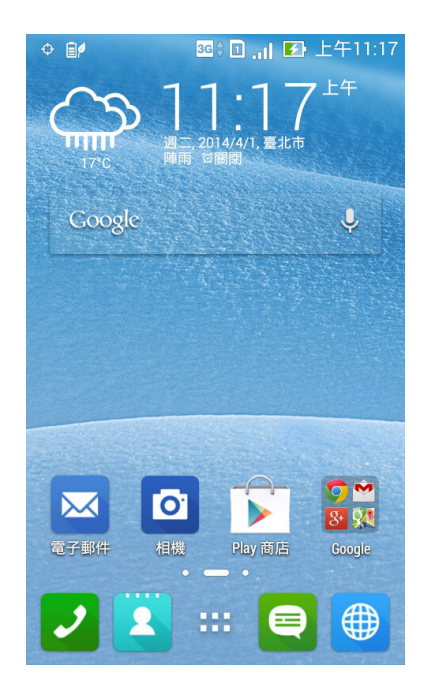

## 桌面下方有三個功能圖示,分別為 (小)、(小)和 (二)。 當使用 PadFone mini 時,此三個功能圖示將長駐於桌面下方。

| 圖示           | 功能敘述                                                           |  |
|--------------|----------------------------------------------------------------|--|
| $\mathbf{1}$ | 回到上一個畫面                                                        |  |
| $\hat{\Box}$ | 回到桌面                                                           |  |
|              | 顯示最近使用過的應用程式,由清單中點選應用程式<br>畫面可執行該應用程式,長按並左右滑動可將該應用<br>程式由清單中移除 |  |

## 撥打電話

請依照以下步驟撥打電話:

- 1. 請由桌面點選 🌙 🤈
- 2. 請使用數字鍵盤輸入電話號碼。
- 3. 請點選 SIM1 或 SIM2 撥打電話。
- 4. 請點選 👝 結束通話。

## 設定聯絡人名單

#### 您可以透過以下幾個方式設定聯絡人名單:

- 請由桌面點選 👤 並選擇建立新聯絡人,接著請依照畫面指示新增聯絡人。
- 請依照以下步驟將 micro SIM 卡聯絡人匯入至 PadFone mini:
- 1. 將 micro SIM 卡安裝至 PadFone mini。
- 2. 請由桌面點選 🙎。
- 3. 請選擇 · > 管理聯絡人。
- 4. 請選擇 匯入/匯出,並由從 SIM1 匯入 或從 SIM2 匯入 選擇匯入來源。
- 5. 請選擇要建立聯絡人的帳戶。
- 請點選 全選 匯入所有聯絡人,或是逐一點選要匯入的個別聯絡人,再點選 匯 入。

## 連線設定與網路應用

## 建立行動網路連線

安裝 micro SIM 卡後,您即可以使用 PadFone mini 接聽/撥打電話、發送/接收資料訊 息。行動網路的功能依國家或區域而異,使用行動網路連線前請先進行 PadFone mini 的設定。

#### 請依照以下步驟設定行動網路:

- 1. 請使用以下任一方式開啟設定選單。
- · 請由桌面點選 ▋▋▋ 開啟應用程式選單後點選 設定。
- 於桌面由上而下拖曳,開啟 ASUS 快速設定面板後點選 🧔。
- 2. 請由 無線與網路 點選 更多內容。
- 3. 請點選行動網路。

說明:關於 ASUS 快速設定面板的說明,請參考本使用手冊第 4 章的說明。

#### 重要!

- 若您的 PadFone mini 無法建立網路連線時,請向您的電信業者尋求協助。
- ・請參考 PadFone mini 使用手冊 以安裝 micro SIM 卡。

## 建立無線網路連線

無線網路連線方便您以無線的方式輕鬆連接網路、進行資料傳輸。要使用無線網路功 能前,請先開啟裝置的無線網路設定並連線至無線網路基地台。有些無線網路基地台 可能需要輸入密碼才能進行連線,開放性的無線網路基地台則不需輸入密碼即可進行 連線。

**說明**:當您未使用時請關閉無線網路功能以節省電池電力。

#### 請依照以下步驟建立無線網路連線:

- 1. 請使用以下任一方式開啟設定選單。
- 請由桌面點選 **#** 開啟應用程式選單後點選 **設定**。
- ・ 於桌面由上而下拖曳,開啟 ASUS 快速設定面板後點選 🔯 。
- 2. 請將 Wi-Fi 選項點選為 開啟, PadFone mini 將會自動掃描可使用的無線網路。
- 3. 點選 Wi-Fi 以檢視搜尋到的清單。
- 請由搜尋到網路清單中選擇想要連線的網路,點選連線來建立連線。若您選擇 啟用安全性的無線網路項目,則需要輸入密碼。

說明:關於 ASUS 快速設定面板的說明,請參考本使用手冊第 4 章的說明。

重要!當 PadFone mini 搜尋到先前連線過的無線網路時,便會自動進行連線。

## 使用藍牙功能

#### 開啟/關閉藍牙功能

藍牙(Bluetooth™)功能是一種短距離的無線連線技術,可讓相容於藍牙技術的裝置 (如智慧型手機、筆記型電腦、平板電腦、耳機等),在短距離內進行實體的連線與 資料的交換。當您透過藍牙技術首次連接其他裝置時,您必需先為裝置進行配對。

說明:當您未使用裝置的藍牙功能時請關閉藍牙功能以節省電池電力。

請依照以下步驟開啟/關閉 PadFone mini 的藍牙功能:

- 請由桌面點選 ■■■ 開啟應用程式選單後點選設定,將藍牙選項點選為開啟
  或關閉。
- 於桌面由上而下拖曳,開啟 ASUS 快速設定面板後點選
  以開啟/關閉藍牙功
  能。

#### 將 PadFone mini 與其他藍牙裝置配對

當 PadFone mini 透過藍牙技術首次連接其他裝置時,您必需先為裝置進行配對。在 PadFone mini 與其他裝置建立連線後,就會保持配對狀態直到中斷連線。

#### 請依照以下步驟將 PadFone mini 與其他裝置配對:

- 請由桌面點選 ■■■ 開啟應用程式選單後點選 設定,將藍牙選項點選為 開啟。
- 請點選 藍牙 以檢視可連線的藍牙裝置。若是想要連線的藍牙裝置未出現於列表 中時,請確認該裝置的藍牙功能已開啟,並設定為可偵測,詳細說明請參考該 裝置的使用手冊或說明文件。
- 3. 若是您的藍牙裝置尚未準備妥當而 PadFone mini 已完成掃描時,請點選 搜尋裝置 再次進行搜尋。
- 請由搜尋到的清單中選擇想要配對的裝置,並依照畫面的指示完成配對工作。
  若有需要時請 參考該裝置的使用手冊或說明文件。

### 將 PadFone mini 與其他藍牙裝置連線

當 PadFone mini 已與其他藍牙裝置配對成功後,您可以隨時與該裝置進行連線。 請依照以下步驟將 PadFone mini 與其他裝置連線:

- 1. 請由桌面點選 HAN 開啟應用程式選單後點選設定,將藍牙選項點選為開啟。
- 2. 請由 配對裝置 清單中選擇要連線的藍牙裝置。

#### 解除配對或設定藍牙裝置

#### 請依照以下步驟解除配對或設定藍牙裝置:

- 請由桌面點選 ■■■ 開啟應用程式選單後點選 設定,將藍牙選項點選為 開啟。
- 2. 請點選 藍牙 以顯示藍牙設定選單。
- 3. 請於想要解除配對或設定藍牙裝置旁,點選 🙆 圖示。
- 4. 由設定選單中您可以進行以下設定:
- · 點選 解除配對 以解除配對裝置。
- · 點選 **重新命名** 以重新命名藍牙裝置。
- 5. 設定完成後請點選 🌄 返回。

# 使用 PadFone mini Station

將 PadFone mini 與 PadFone mini Station 連接,以延長待機時間並使用平板裝置。

#### 重要!

- 在您使用本產品之前,請詳細閱讀 PadFone mini 使用手册 的安全注意事項及操作指示,並遵守這些規則,以避免發生危險或造成裝置損壞。
- 請參考 PadFone mini Station 快速使用指南 以將 PadFone mini 連接 PadFone mini Station。

#### 注意!

- 本章節的畫面僅供參考,請以您購買的機台畫面為準。
- · 桌面可能因 Android OS 的更新而異。
- PadFone mini 進行韌體更新時,請勿插拔 PadFone mini Station。
- PadFone mini 開機過程中請勿插拔 PadFone mini Station。
- PadFone mini Station 進行韌體更新時,請勿拔出 PadFone mini。

## 基本功能

## 將裝置解除鎖定

請滑動畫面以將桌面解除鎖定。

桌面

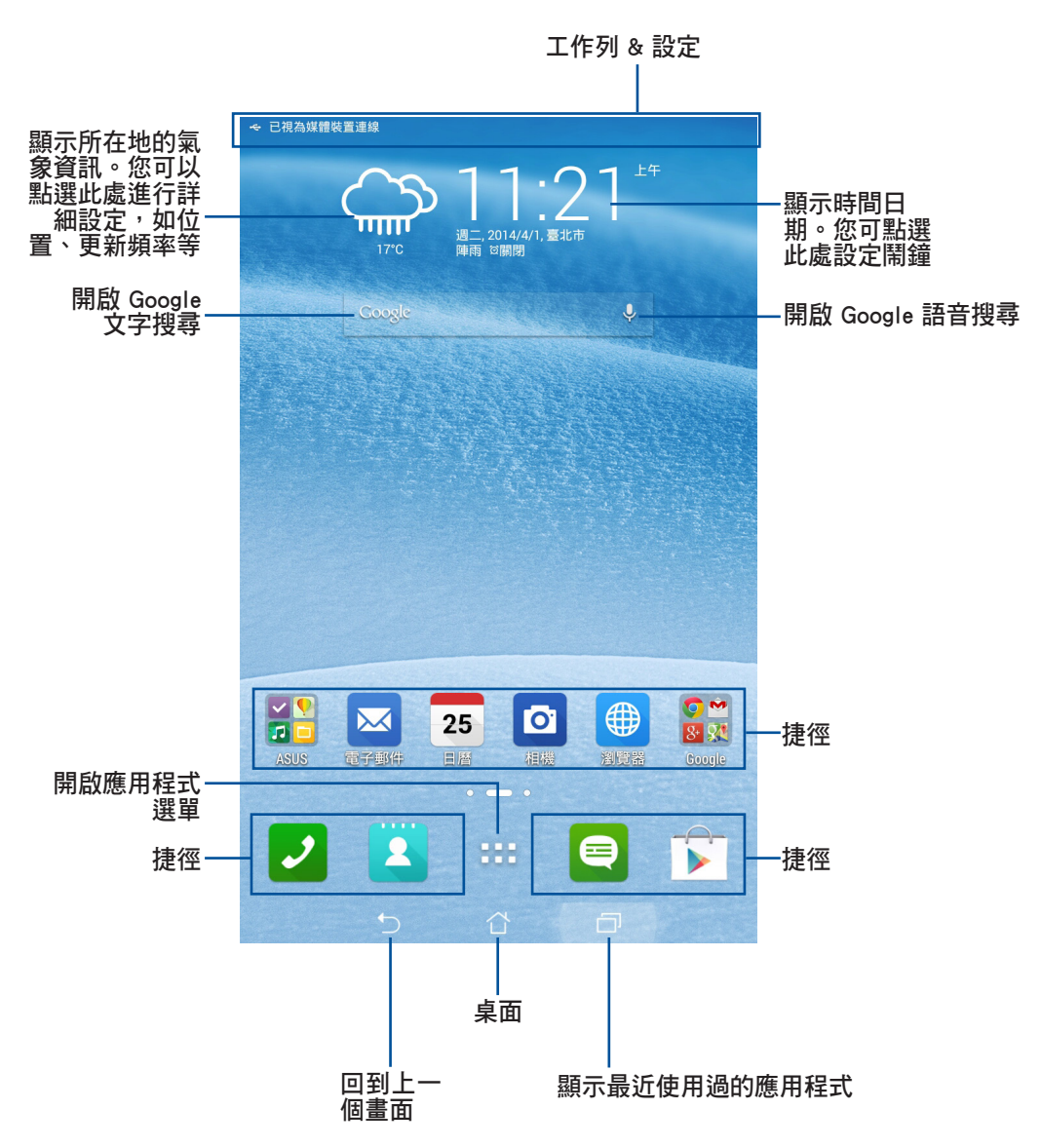

# 利用 PadFone mini Station 為 PadFone mini 充電

將 PadFone mini 連接 PadFone mini Station 可延長電池使用時間,並將裝置作為平板使用。

說明:PadFone mini Station 本身也具備電池。但 PadFone mini 連接 PadFone mini Station,並經由電源插頭連接至插座時,會同時為 PadFone mini 和 PadFone mini Station 充電。

## PadFone 充電設定

您可以自行選擇 PadFone mini Station 對 PadFone mini 的充電設定,共有 3 種充電 模式可供選擇。

請依照以下步驟進行充電設定:

- 1. 請由桌面點選 ■■■ 開啟應用程式選單後點選 設定。
- 2. 點選 ASUS 個人化設定 > PadFone 設定 > PadFone 充電設定。
- 3. 請選擇想要使用的充電模式。

## PadFone 充電模式

#### 智慧平衡模式

- 當 PadFone mini 電力高於 90% 時, PadFone mini Station 不會對 PadFone mini 進行充電。
- 待機模式下,以下兩種情況時 PadFone mini Station 會對 PadFone mini 進行充 電:
  - 1. PadFone mini 電力低於 70%。
  - 2. PadFone mini 電力低於 90%,同時 PadFone mini Station 正在充電中。
- 當 PadFone mini 連接 PadFone mini Station 同時電力低於 15% 時, PadFone mini Station 會對 PadFone mini 進行充電至電力達 20%。

**重要!**當 PadFone mini 電力達 90%,或是 PadFone mini Station 電流量比 PadFone mini 電流量低時,PadFone mini Station 不會對 PadFone mini 進行充電。

## 手機優先模式

 當 PadFone mini 連接 PadFone mini Station 時, PadFone mini 會使用 PadFone mini Station 的電池電力。

## 行動電源模式

- PadFone mini Station 為 PadFone mini 充電時會關閉螢幕。若要使用平板,請長 按電源按鈕 2 秒。
- 當 PadFone mini 電力低於 70% 時, PadFone mini Station 會對 PadFone mini 進 行充電至電力達 90%。
- 當 PadFone mini 關機時, PadFone mini Station 不會對 PadFone mini 進行充電。

# 點選與文字輸入

## 使用觸控螢幕

請使用一隻或兩隻手指移動圖示、選擇項目、點選項目、執行應用程式、使用虛擬鍵 盤打字。

觸控螢幕的單按功能可以選擇物件或是開啟應用程式。

當您使用文書處理軟體編輯文件,或是在瀏覽器中輸入網址時,虛擬鍵盤即會自動出現,方便您輸入文字。當您改變游標位置時即可改變文字輸入位置。

#### 觸控螢幕操作方式:

| 手勢    | 功能叙述                                                           |
|-------|----------------------------------------------------------------|
| 放大/縮小 | 在圖片庫、地圖與位置或瀏覽器等應用程式中使用<br>二隻手指以斜角移動的方式,將手指拉近或拉遠,<br>可以將畫面放大或縮小 |
| 拖曳    | 請點選項目並長按,然後以同一隻手指頭在不離開<br>觸控螢幕的狀態下滑動拖曳該項目                      |
| 長按    | 點選項目並長按可開啟相關功能                                                 |
| 滑動    | 使用一隻手指可滑動不同桌面、圖片庫中的圖片及<br>SuperNote 中的頁面等                      |

# 使用虛擬鍵盤

您可以使用虛擬鍵盤進行文字編輯。

在大部分的應用程式中,需要輸入文字時虛擬鍵盤將會自動跳出,或是您也可以將游 標移至需要輸入文字的位置以啟開虛擬鍵盤。

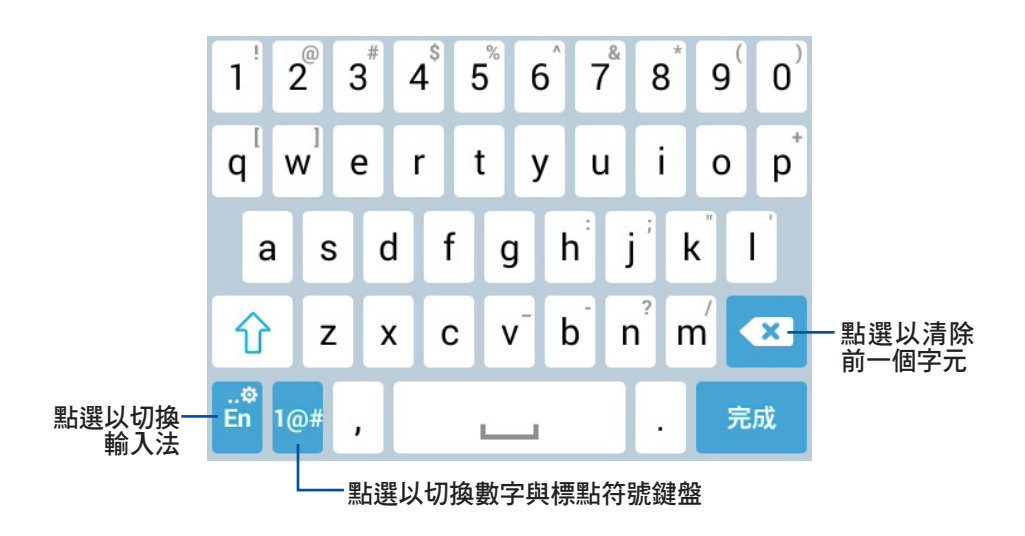

當使用虛擬鍵盤輸入文字時,鍵盤上方會自動出現建議字詞,您可以直接點選需要的 文字,點選右側的向下箭頭或是滑動文字列表可顯示更多建議字詞。

# 使用 Google 語音輸入

Google 語音輸入功能透過聲音辨識技術,可將您所說的話轉換為文字。當您使用此功能時,請先確認已建立網路連線。

您所說的話透過 Google 語音輸入功能轉換為文字時,句子的下方會出現底線,您可以繼續說話以保留文字或是選擇刪除文字。

#### 請依照以下步驟使用 Google 語音輸入:

- 1. 請點選想要輸入文字的欄位。
- 2. 請點選文字欄位旁的麥克風圖示 Ų。
- 3. 當畫面上出現麥克風視窗時,請說出您想要輸入的文字。當您停止說話時, Google 語音輸入功能即會將您所說的話轉換為文字。

秘訣!點選虛擬鍵盤的 🔄 可刪除有底線的句子。

# 使用應用程式與小工具

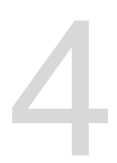

您可以於 PadFone mini 與 PadFone mini Station 上執行同一應用程式。

#### 注意!

- PadFone mini 與 PadFone mini Station 均為搭配銷售,無法分別購買。
- 有些應用程式可能僅支援於 PadFone mini 上執行,而無法於 PadFone mini Station 上使用,反之亦然。
- 本章節的畫面僅供參考,請以您購買的機台畫面為準。

# 於 PadFone mini 上使用應用程式

## 執行應用程式

請點選 **■**■■ 檢視應用程式選單,應用程式選單將會顯示裝置安裝的所有應用程式,同時您可以進行以下設定:

- 點選以執行選擇的應用程式
- 以手指左右滑動頁面檢視應用程式列表
- 長按應用程式將該程式的捷徑拖曳至桌面或檢視應用程式訊息
- · 使用小工具
- 由 Play 商店下載應用程式

## 訊息功能

請點選 🤤 編輯並發送訊息。

## 瀏覽網頁

請點選 ∰ 開啟瀏覽器以瀏覽網頁。

## ASUS 快速設定面板

請由螢幕上方,使用手指由上而下滑動以檢視 ASUS 快速設定面板。 點選各圖示可開啟 / 關閉該功能。

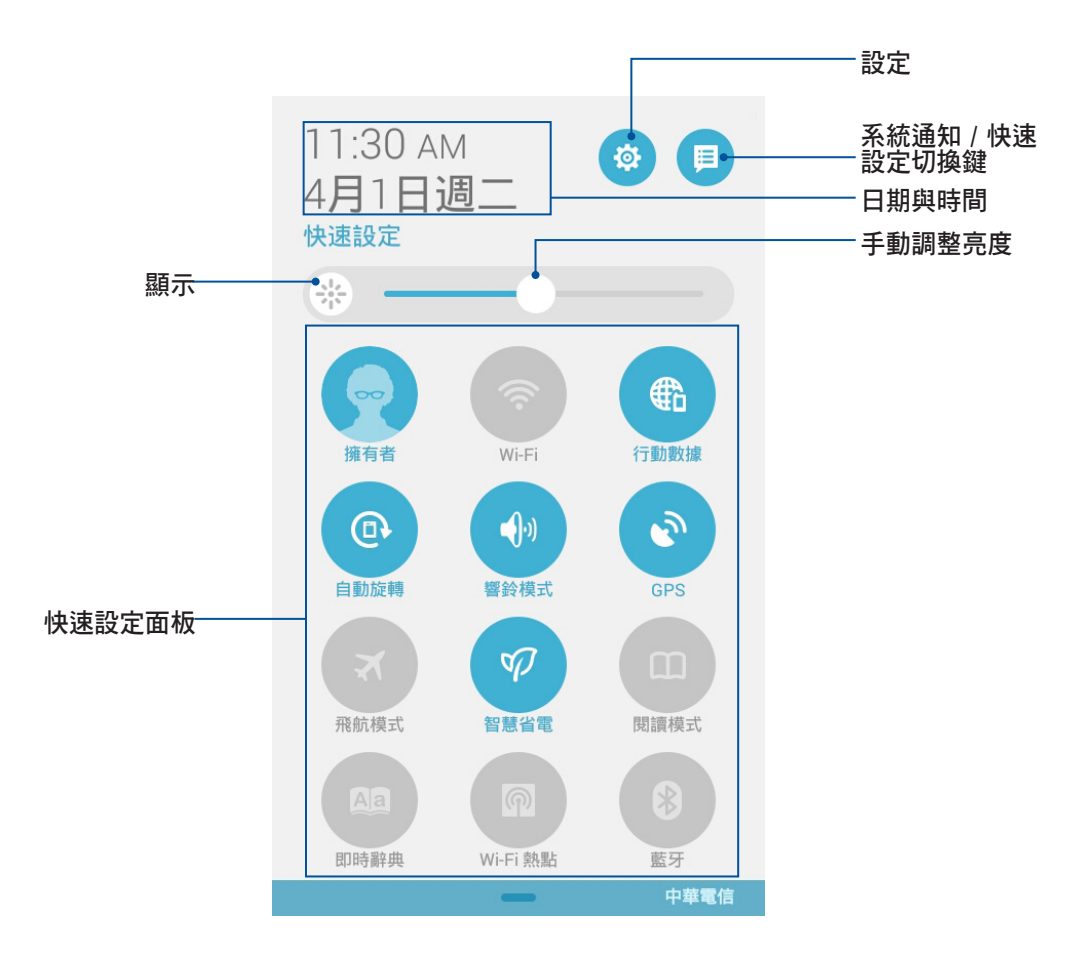

#### ASUS 快速設定面板選項說明:

| 圖示                                        | 功能敘述           |  |
|-------------------------------------------|----------------|--|
| <b>?</b>                                  | 設定使用者          |  |
| <b></b>                                   | 開啟/關閉無線網路      |  |
|                                           | 開啟/關閉行動網路      |  |
| •                                         | 開啟/關閉自動旋轉螢幕    |  |
| <b>1</b> 0                                | 響鈴/靜音/震動模式     |  |
|                                           | 開啟/關閉 GPS      |  |
| •                                         | 開啟/關閉飛航模式      |  |
| Se an an an an an an an an an an an an an | 開啟/關閉智慧省電模式    |  |
|                                           | 開啟/關閉閱讀模式      |  |
|                                           | 開啟/關閉即時辭典      |  |
|                                           | 開啟/關閉 Wi-Fi 熱點 |  |
| 8                                         | 開啟/關閉藍牙功能      |  |
| 0                                         | 開啟/關閉自動同步      |  |
|                                           | 開啟/關閉 Miracast |  |
| 81                                        | 開啟音效魔術師        |  |

## 通知面板

任何應用程式更新、新進電子郵件及裝置狀況都會顯示在通知面板,您可以由通知面板檢視。

注意!依據裝置音量設定的不同,當有新通知時您可能會聽見提醒音效。

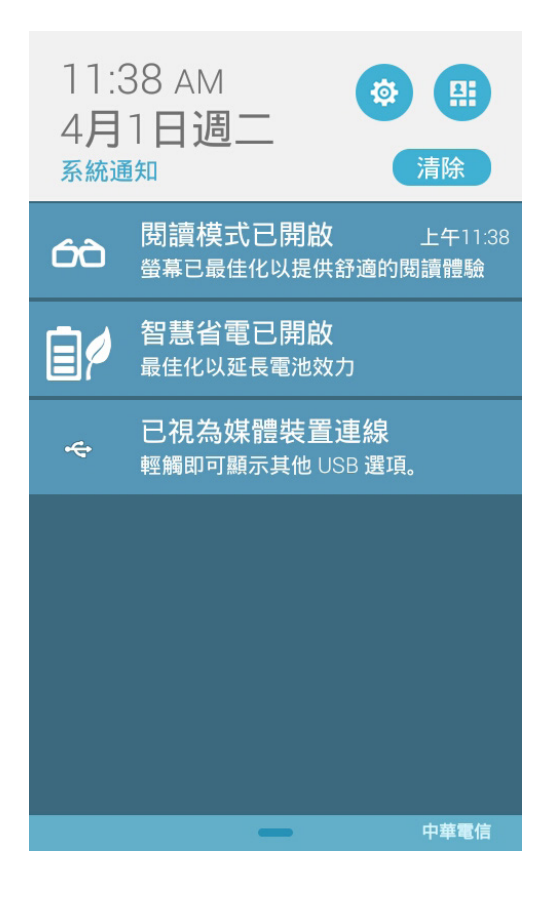

說明:點選清除,或是長按並左右滑動可將更新或提醒由清單中移除。

## 於 PadFone mini 或網頁中搜尋

於桌面的 Google 搜尋欄位中輸入關鍵字,即可搜尋 PadFone mini 與網頁,您可以透過以下兩種方式執行:

- 請點選 Google 開啟搜尋欄位並輸入關鍵字, Google 將會自動列出相關連的 字詞,您可以直接由清單中點選,或是點選右側的箭號新增為關鍵字。
- 請點選 , 使用 Google 語音搜尋, 畫面上將出現 請開始說話 的視窗, 請清楚
  地說出您要搜尋的關鍵字。

## 使用相機

透過相機功能,您可以輕鬆利用 PadFone mini 拍攝照片或錄製影片。

相機功能支援使用 200 萬畫素的前置相機鏡頭與 800 萬畫素的後側相機鏡頭。

前置與後側相機鏡頭均提供拍照與錄影功能,後側相機鏡頭還可以讓您拍攝全景照 片。

相片或是影音檔案會自動儲存至圖片庫。

請由桌面點選相機,點選 👩 使用照相功能,或是點選 🔳 (使用錄影功能。

相機模式

相機模式下,點選 🖸 進行拍照。

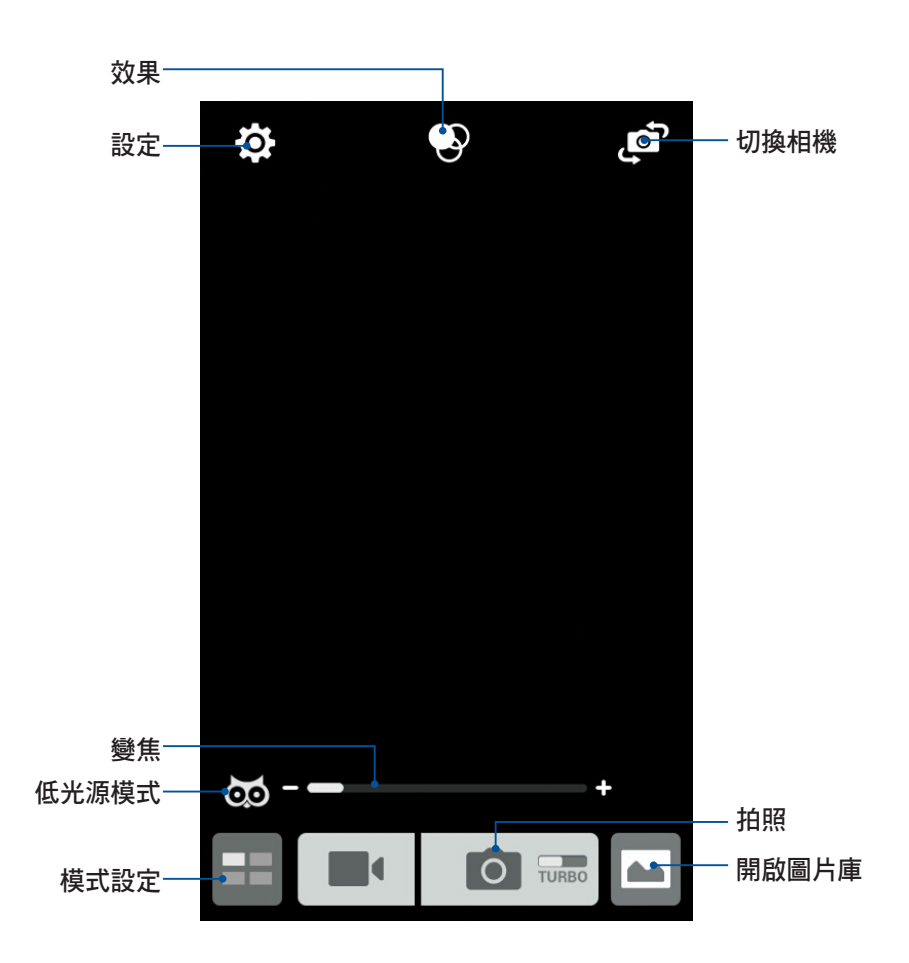

録影模式下,點選 ■ 進行錄影。

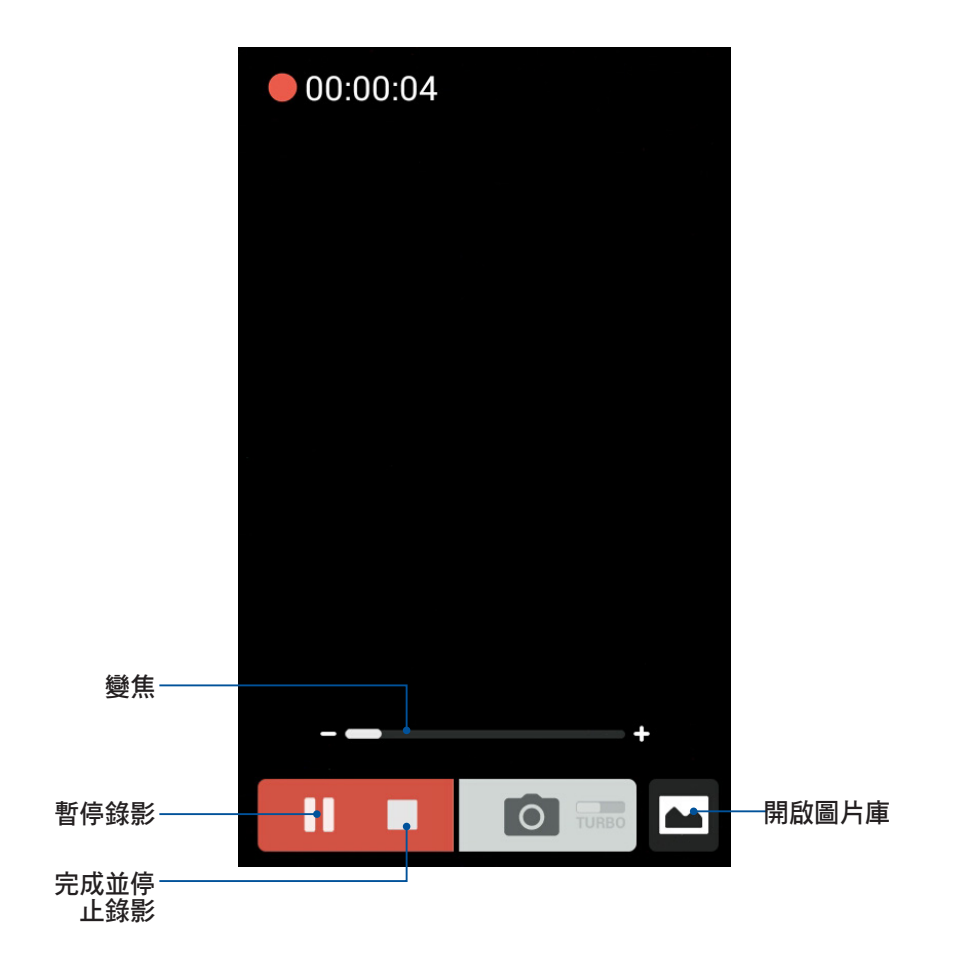

錄影時,您也可以拖曳控制桿將畫面拉近或拉遠。

#### 相機設定與特效

您可以針對相機功能進行進階設定,並套用特效至照片或影片。

相機設定

請由相機畫面點選 🙆。

**重要!**要在照片或影片中設定特殊效果時,請在拍照或錄影前先選擇想要使用的特殊效果。

| 錄影設定   |                             |         |          |       |
|--------|-----------------------------|---------|----------|-------|
| 其他設定—— |                             |         |          |       |
|        |                             |         | <u> </u> | 一相機設定 |
|        |                             | 相機      |          |       |
|        | 影像                          |         |          |       |
|        | <b>白平衡</b><br><sub>自動</sub> |         | ~        |       |
|        | ISO<br>自動                   |         | ~        |       |
|        | <b>曝光值</b><br>0             |         | ~        |       |
|        | <b>最佳化</b><br><sub>自動</sub> |         | ~        |       |
|        | 相機解析關                       | <b></b> | ~        |       |

詳細功能如下:

O

由此可設定白平衡、ISO、曝光值、相機解析度、拍攝模式

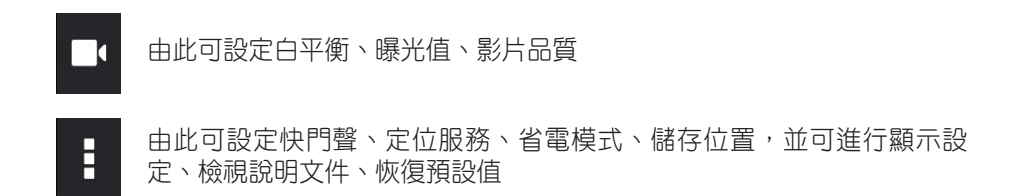

#### 特效設定

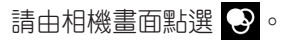

**重要!**要在照片或影片中設定特殊效果時,請在拍照或錄影前先選擇想要使用的特殊效果。

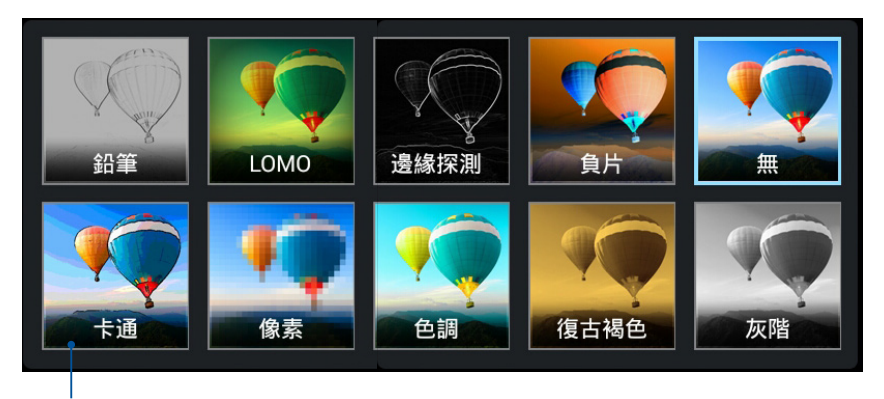

點選以套用效果

## Splendid

ASUS Splendid 方便您輕鬆調整顯示設定。

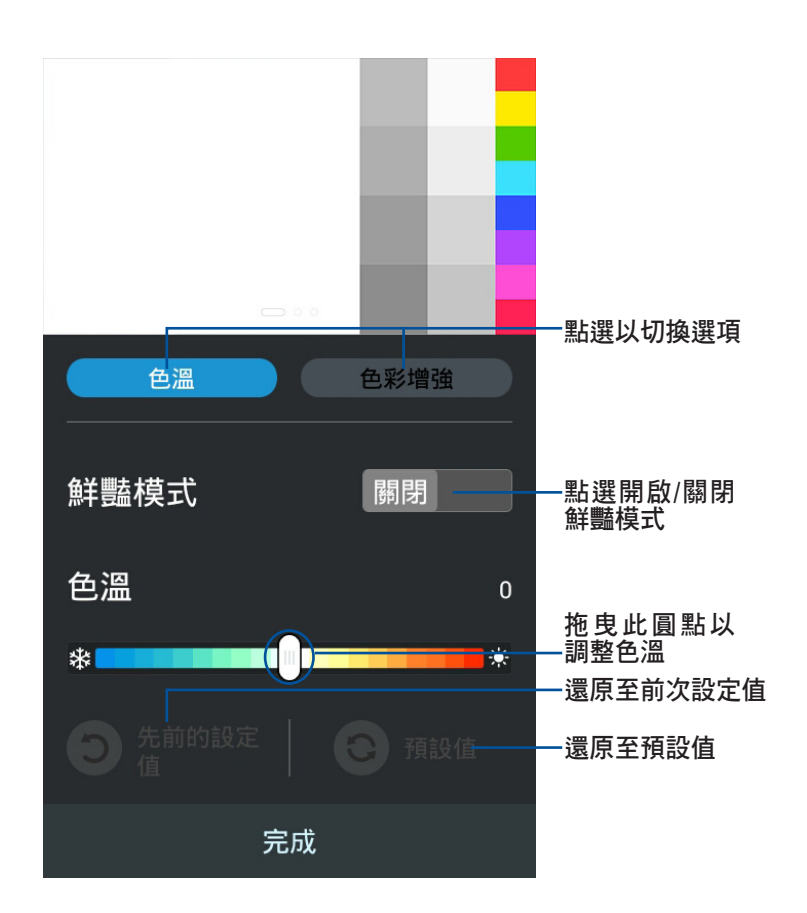

#### 請依照以下步驟執行 ASUS Splendid:

- 1. 請點選 ■■■ 開啟應用程式選單,點選 Splendid。
- 2. 請針對色溫及增強選項進行設定。
- 3. 完成後請點選完成。

## SuperNote

SuperNote 為華碩獨家應用程式,方便您使用 PadFone mini 書寫。您可以利用 SuperNote 書寫筆記、發送文字訊息、素描、繪製附帶影音檔案的電子賀卡或是日記 等。

請點選 ▋▋▋ 開啟應用程式選單,點選 SuperNote。

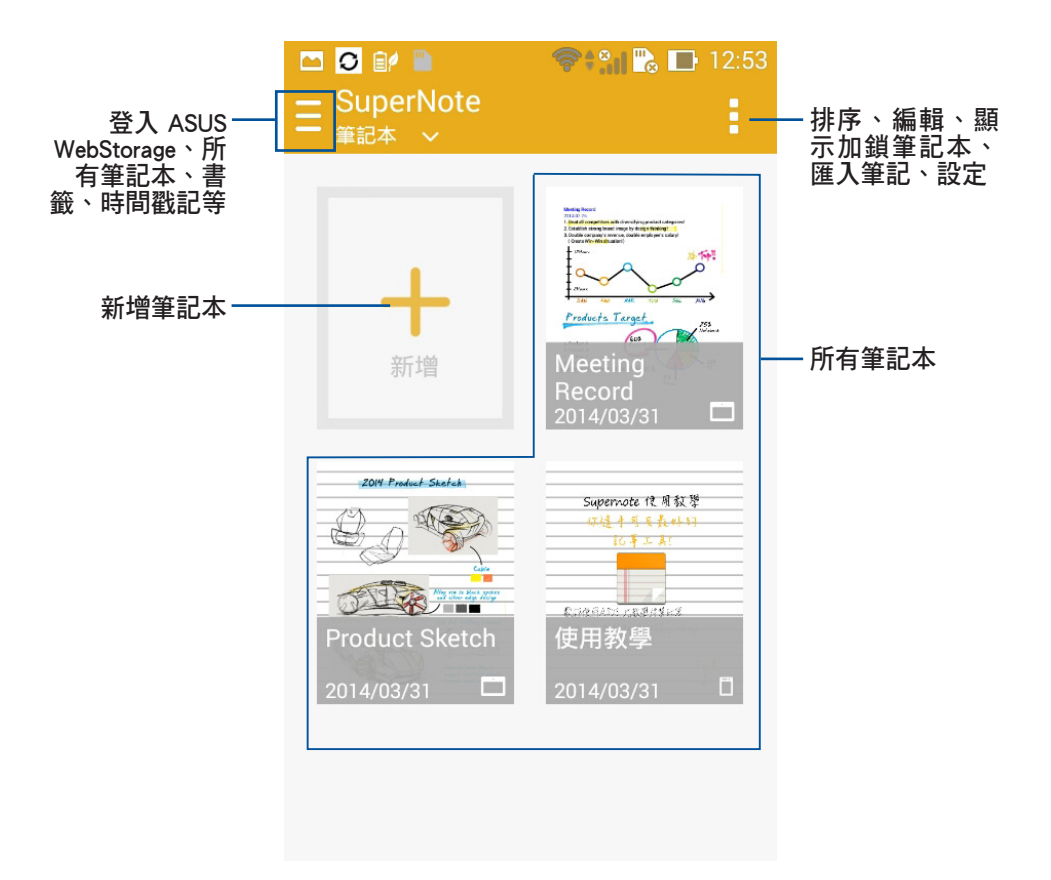

### 使用 SuperNote

#### 請依照以下步驟新增筆記:

- 1. 請點選 +。
- 2. 請輸入檔案名稱並選擇頁面大小和樣式,接著新頁面即會開啟。

SuperNote 的功能請見以下說明。

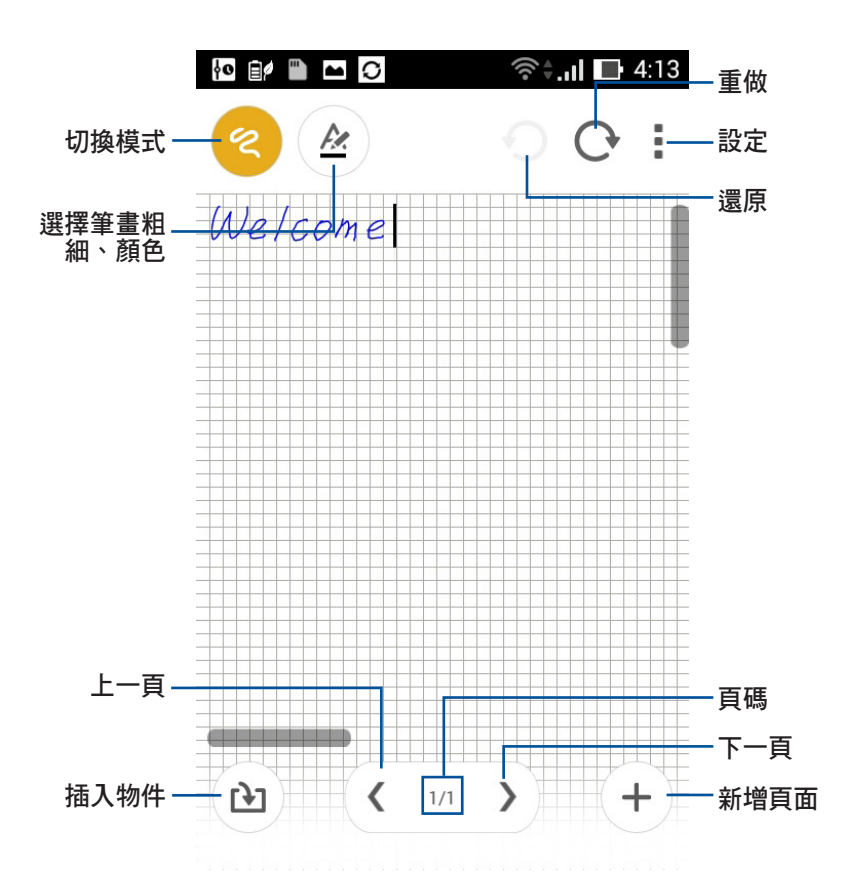

說明:於 SuperNote 主頁點選 手機使用教學 可查看詳細使用說明。

# 於 PadFone mini Station 上使用應用程式

## 管理應用程式

### 應用程式捷徑

您可以將常用的應用程式捷徑設定於桌面上,以方便快速開啟。 **請依照以下步驟設定應用程式捷徑:** 

- 1. 請由桌面點選 ■■■ 開啟應用程式選單。
- 長按欲設定捷徑於桌面的應用程式,應用程式捷徑即會顯示於桌面上,請拖曳 應用程式捷徑至欲擺放的位置。

#### 應用程式資訊

當設定應用程式捷徑時,畫面上方會出現應用程式資訊,將應用程式拖曳至該圖示可檢視應用程式的詳細資料。

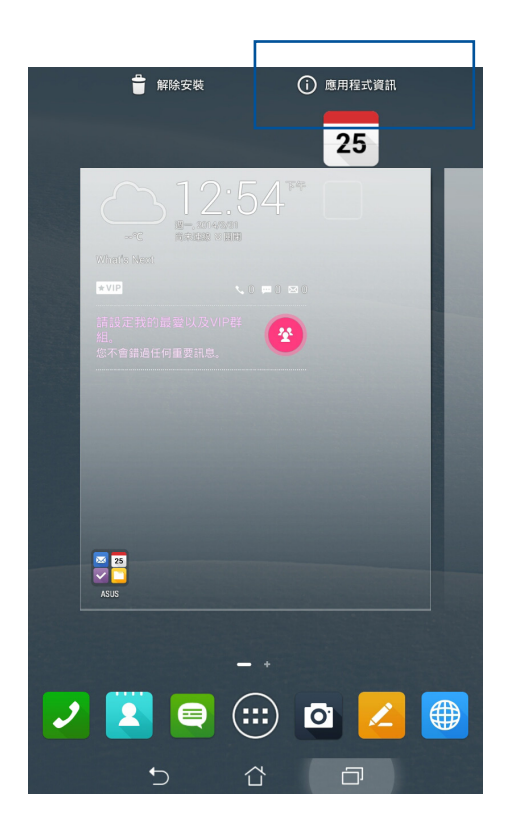

## 移除應用程式捷徑

您可以將桌面上應用程式的捷徑移除,該應用程式仍可於應用程式選單中開啟。 請依照以下步驟移除應用程式捷徑:

1. 請長按欲移除捷徑的應用程式圖示,畫面上方會出現 × 移除。

2. 請將應用程式拖曳至 × 移除 即可移除應用程式捷徑。

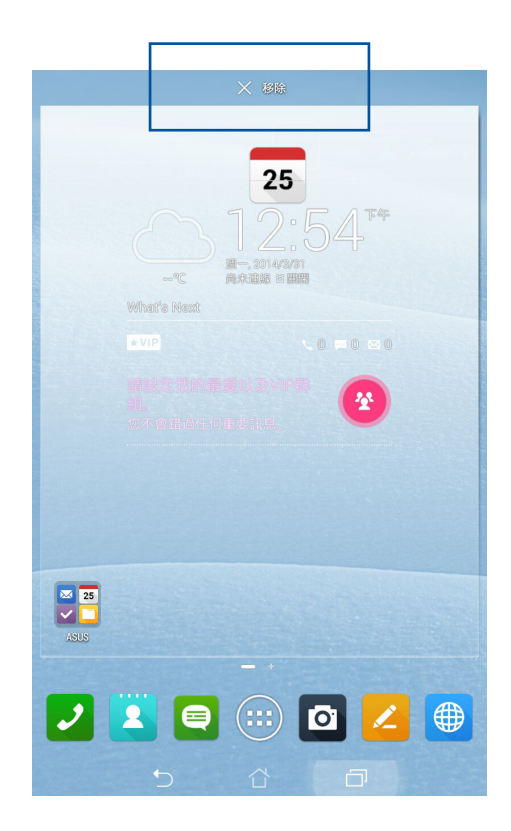

說明:在橫式畫面時,請長按欲移除捷徑的應用程式圖示至畫面左上方的 ×,即可移除應用程式捷徑。

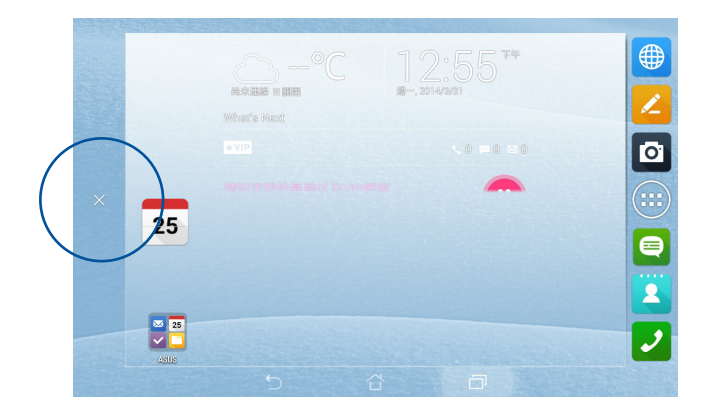

## 應用程式資料夾

您可以透過建立資料夾管理桌面上的應用程式捷徑。

#### 請依照以下步驟設定應用程式資料夾:

1. 請由桌面上長按應用程式捷徑,並拖曳至其他應用程式捷徑。

#### 說明:

- · 應用程式資料夾將呈現黑色方框。
- · 您可以將多個應用程式放置於一個資料夾中。
- 兩個應用程式捷徑相疊後將合為一個未命名的新資料夾,點選資料夾後可重新 命名資料夾名稱。

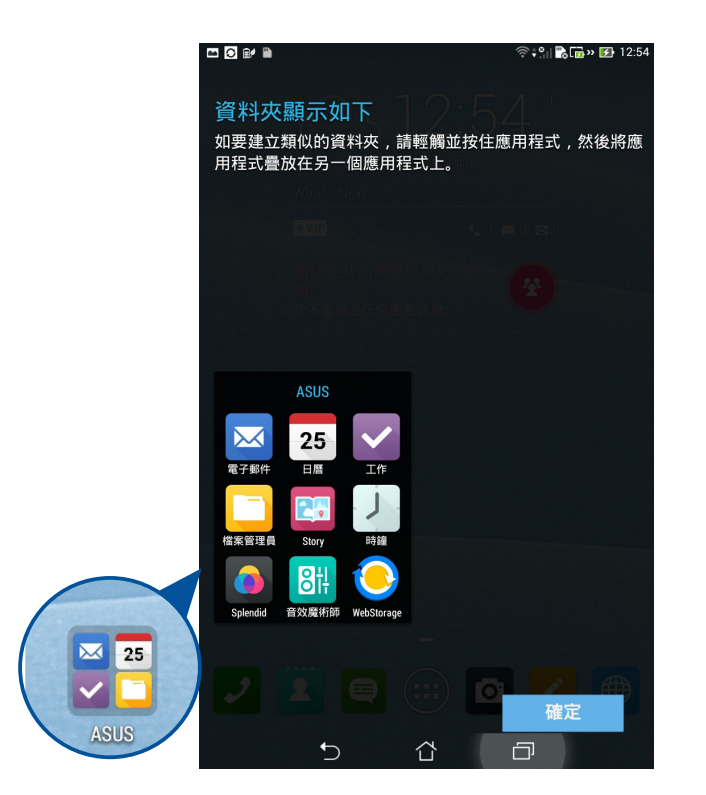
# 最近使用過的應用程式

最近使用過的應用程式顯示於畫面左方,您可以檢視最近使用過的應用程式清單或詳 細資訊。

請依照以下步驟開啟最近使用過的應用程式:

1. 請點選 🗇 開啟 最近使用過的應用程式。

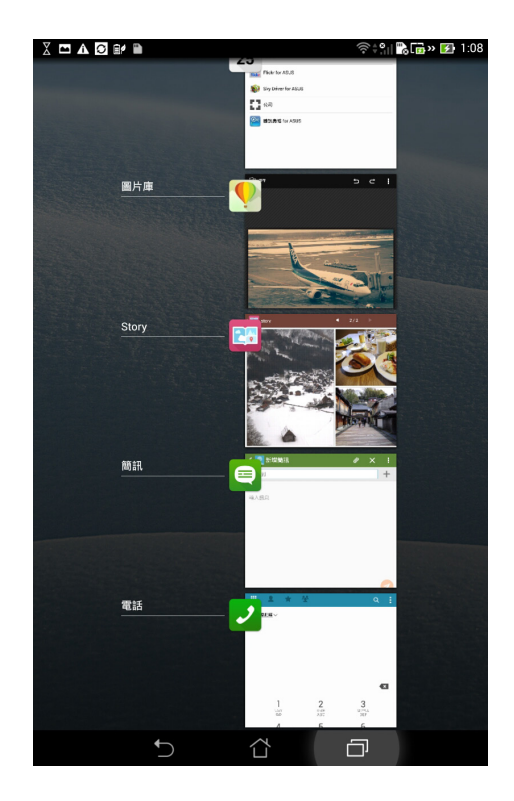

- 2. 請上下滑動以檢視最近使用過的應用程式。
- 3. 長按應用程式可由清單中關閉應用程式或檢視應用程式資訊。

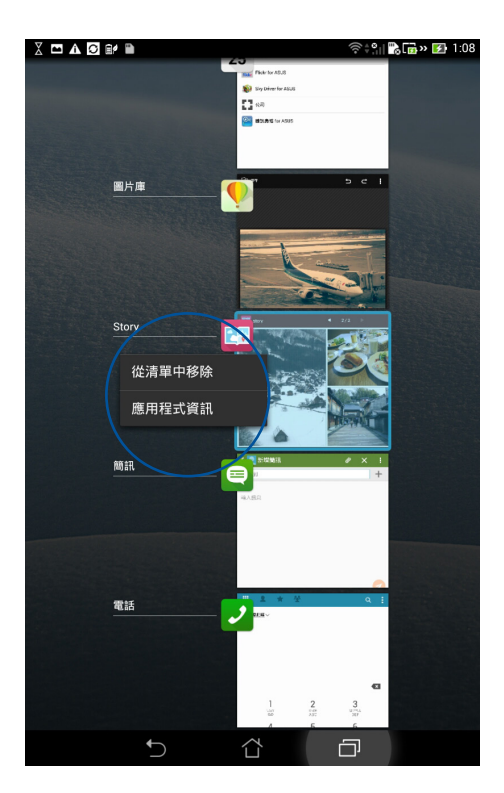

**說明**:長按並左右滑動將應用程式從清單中移除。

# 檔案管理員

檔案管理員可以幫助您快速且方便地管理裝置內建儲存空間內的檔案資料。

### 檢視內建儲存空間

請依照以下步驟檢視內建儲存空間的檔案資料:

- 1. 請由桌面點選 ▋▋▋ 開啟應用程式選單,點選 檔案管理員。
- 2. 請點選 三 > 內建儲存空間。
- 3. 請點選欲檢視的資料夾或檔案。
- 4. 點選 🕞 即可返回至上一層選單。

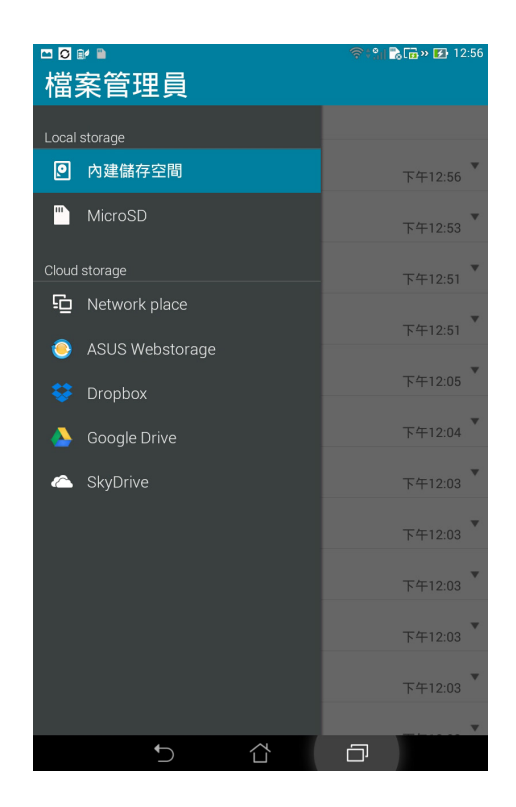

# 檢視外接儲存裝置

請依照以下步驟檢視外接儲存裝置的檔案資料:

- 1. 請由桌面點選 ▋▋▋ 開啟應用程式選單,點選 檔案管理員。
- 2. 請點選 **三** > MicroSD。
- 3. 請點選欲檢視的資料夾或檔案。
- 4. 點選 🕞 即可返回至上一層選單。

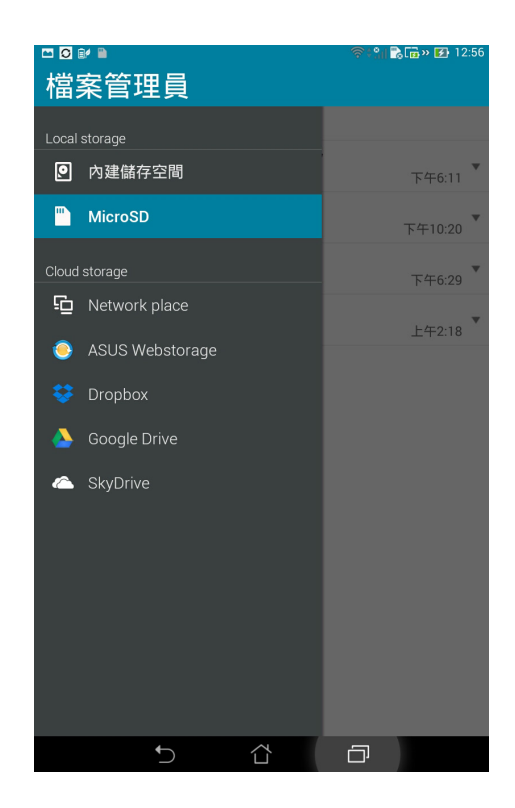

# 檢視雲端儲存空間

請依照以下步驟檢視雲端儲存空間的檔案資料:

- 1. 請由桌面點選 ▋▋▋ 開啟應用程式選單,點選 檔案管理員。
- 2. 請點選 😑 , 點選想要檢視的雲端儲存空間, 並登入雲端儲存空間帳戶。

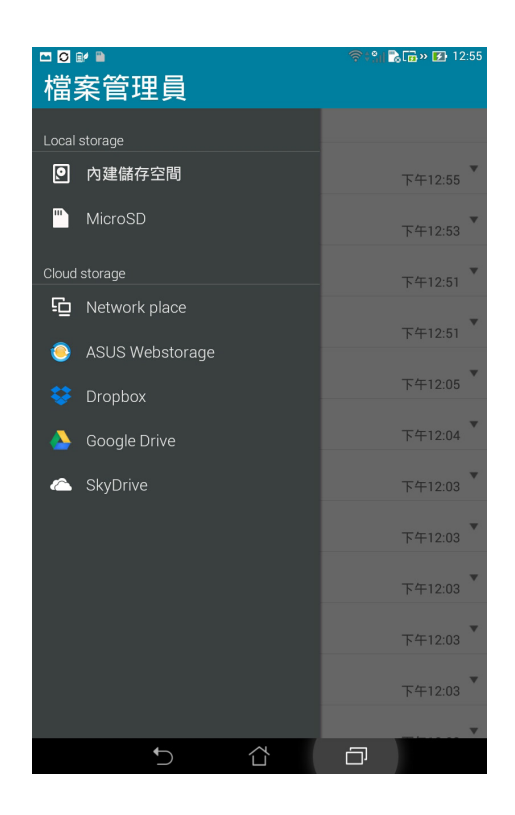

# 使用檔案資料

您可以由檔案管理員中針對內建儲存空間或外接儲存裝置內的檔案資料進行複製、剪下、分享或刪除。

請勾選檔案資料後,由上方工具列選擇複製、剪下、分享或刪除,或是您也可以長按 並拖曳欲移動的檔案資料。

**說明**:分享功能僅適用於檔案或資料夾中的檔案。

| II 🔁 🔐 🗎 | ি                                              | 1911 <b>-</b> 19 | iii ~ 🗃 | 12:56      |
|----------|------------------------------------------------|------------------|---------|------------|
| く 已選擇3   |                                                | Ī                | ж       | <          |
| 🕞 /sdca  | rd/Screenshots/                                |                  |         |            |
| A rest   | Screenshot_2014-03-31-12-56-25.jp<br>2014/3/31 | g                | 下午12:   | 56         |
|          | Screenshot_2014-03-31-12-56-20.jp<br>2014/3/31 | g                | 下午12:   | 56         |
|          | Screenshot_2014-03-31-12-56-00.jp<br>2014/3/31 | g                | 下午12:   | 56         |
|          | Screenshot_2014-03-31-12-55-30.jp<br>2014/3/31 | g                | 下午12:   | 55         |
|          | Screenshot_2014-03-31-12-54-59.jp<br>2014/3/31 | g                | 下午12:   | 55         |
|          | Screenshot_2014-03-31-12-54-40.jp<br>2014/3/31 | g                | 下午12:   | <b>•</b>   |
|          | Screenshot_2014-03-31-12-54-24.jp<br>2014/3/31 | g                | 下午12:   | <b>5</b> 4 |
|          | Screenshot_2014-03-31-12-54-16.jp<br>2014/3/31 | g                | 下午12:   | <b>5</b> 4 |
|          | Screenshot_2014-03-31-12-53-53.jp<br>2014/3/31 | g                | 下午12:   | 53         |
|          | Screenshot_2014-03-31-12-53-10.jp<br>2014/3/31 | g                | 下午12:   | 53         |
|          | Screenshot_2014-03-31-12-52-49.jp<br>2014/3/31 | g                | 下午12:   | <b>5</b> 2 |
|          | Screenshot_2014-03-31-12-52-35.jp              | bg               |         |            |
|          | 5 Å G                                          | ]                |         |            |

# Play 商店

透過 Google 帳戶您可以在 Play 商店 下載各式各樣的應用程式、遊戲及圖書。當您 第一次使用時請先設定您的帳戶,設定完成後您就可以隨時使用 Play 商店。

#### 請依照以下步驟設定 Google 帳戶:

- 1. 請由桌面點選 ■■■ 開啟應用程式選單,點選 Play 商店。
- 2. 您必需新增帳戶至裝置,若您已經有 Google 帳戶,請點選 現有帳戶,或是點選 新增帳戶 建立一個新帳戶。

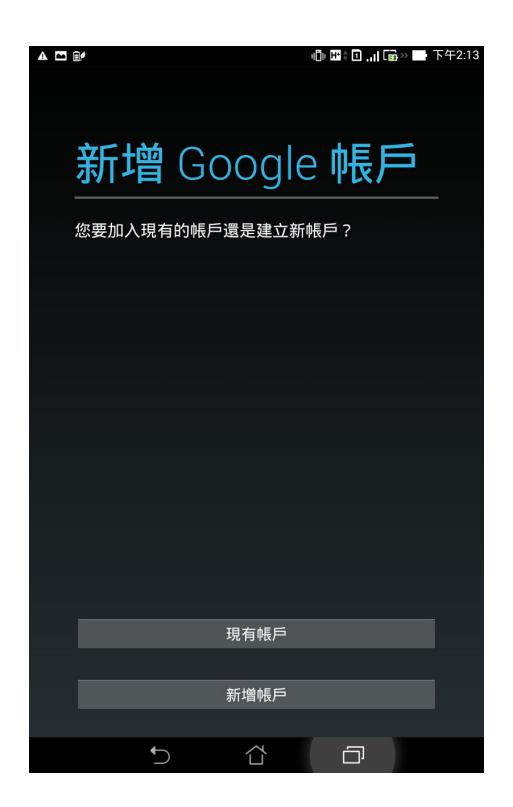

- 3. 請輸入 電子郵件 和 密碼 後點選 登入。PadFone mini Station 將自動與 Google 伺服器連線進行相關設定。
- 4. 登入後您就可以由 Play 商店下載並安裝您喜歡的應用程式、遊戲及圖書。

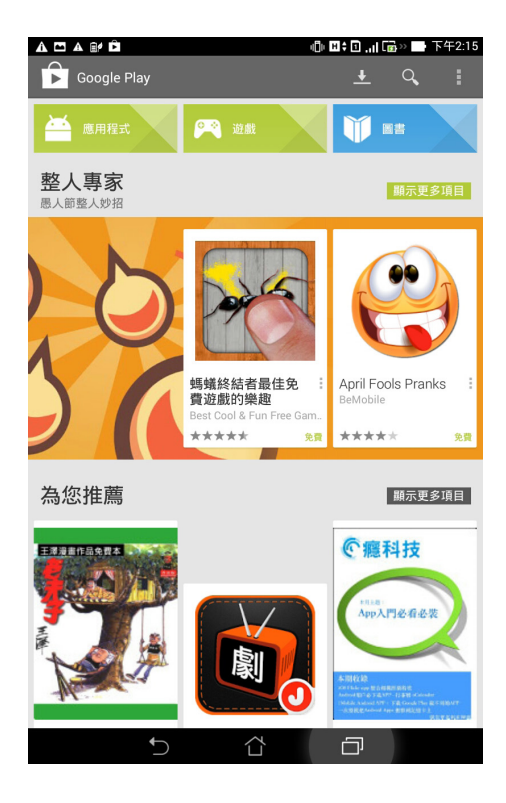

#### 注意!

- 應用程式經解除安裝後無法復原,不過您可以透過購買時的帳戶再次下載。
- 有些 Play 商店裡的應用程式、遊戲及圖書需要付費下載,您可以透過信用卡付款。

# 設定

在設定選單中您可以進行 PadFone mini Station 的相關設定,包括 無線與網路、裝置、個人、帳戶 與系統。

您可以透過以下兩個方式開啟設定選單:

#### 由應用程式選單

- 1. 請由桌面點選 ▋▋▋ 開啟應用程式選單。
- 2. 請點選設定。

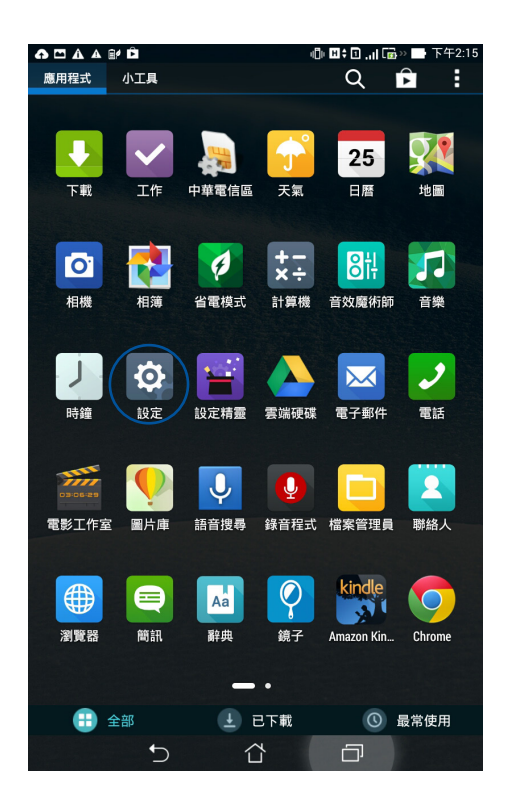

請由螢幕上方,使用手指由上而下滑動開啟 ASUS 快速設定面板,並點選 🧔。

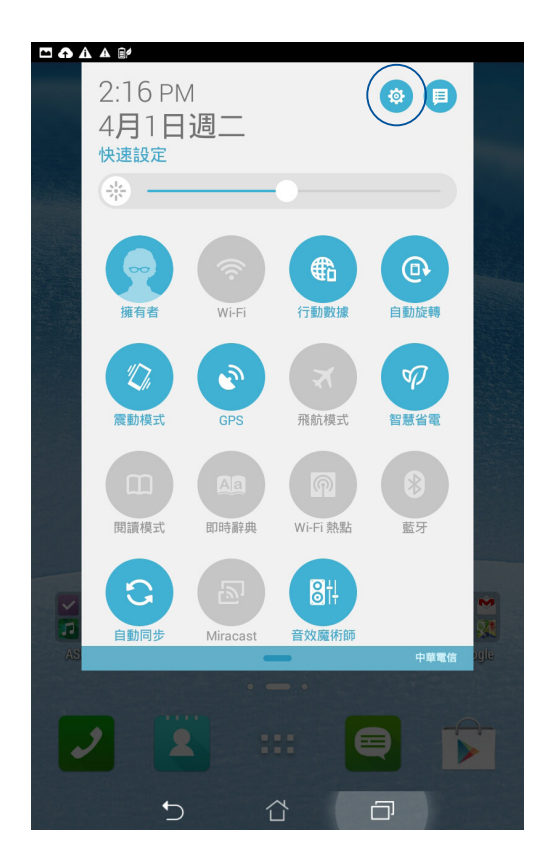

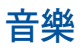

PadFone mini Station 將自動顯示儲存於內建儲存空間和外接儲存裝置中的音樂檔案 清單。您可以選擇隨機播放音樂檔案,或是直接由音樂專輯中選擇欲播放的音訊檔 案。

您可以左右滑動頁面以檢視不同的分類選項,以便快速找到欲播放的音訊檔案。

請點選 ▋▋▋ 開啟應用程式選單,點選 音樂。

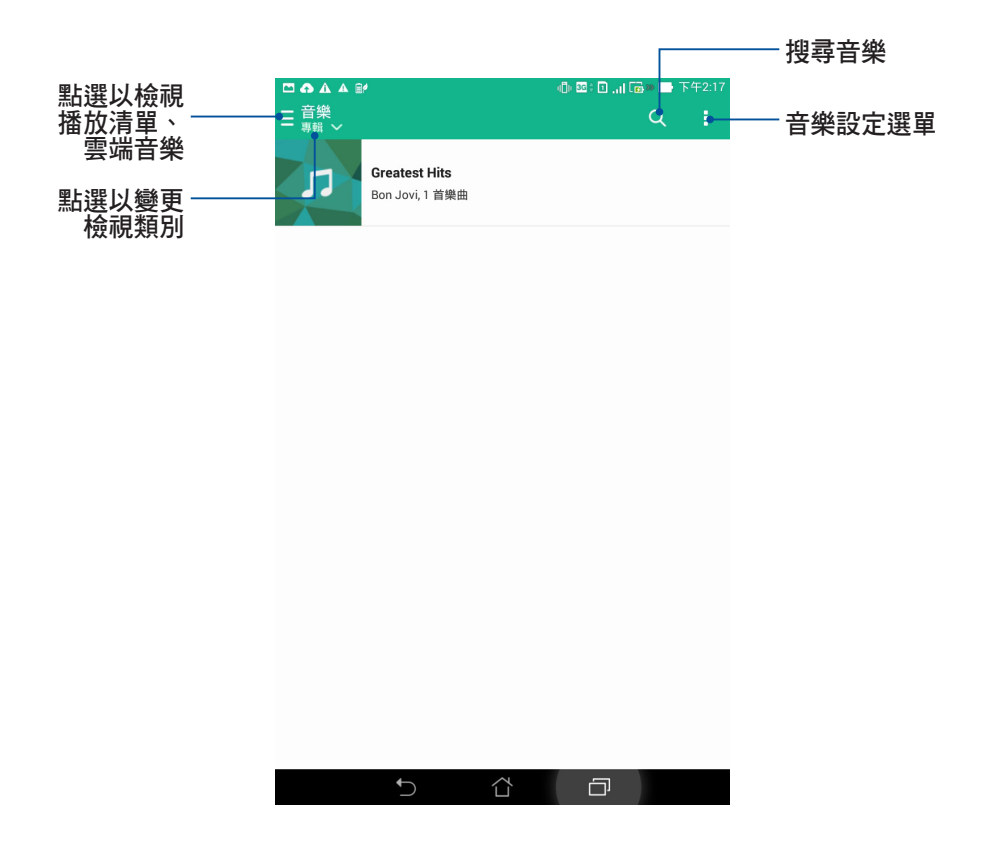

#### 說明:

PadFone mini Station 支援以下音訊及影音格式:

編碼

音訊格式:AAC LC/LTP、AMR-NB、AMR-WB

影音格式:H.263、H.264、MPEG-4

#### 解碼

音訊格式:AAC LC/LTP、HE-AACv1(AAC+)、HE-AACv2(enhanced AAC+)、 AMR-NB、AMR-WB、MP3、FLAC、MIDI、PCM/WAVE、Vorbis、 WAV a-law/ mu-law、WAV linear PCM

影音格式:H.263、H.264、MPEG-4、VP8

圖片庫

圖片庫可以方便您檢視圖片或影音檔案。PadFone mini Station 將自動顯示儲存於儲存空間中的圖片與影音檔案。

您可以直接點選欲檢視的圖片或影音檔案進行編輯、分享或刪除,或是以幻燈片的方 式播放所有的檔案。

請由桌面點選 **■**■■ 開啟應用程式選單,點選 **圖片庫**。

### 圖片庫主畫面

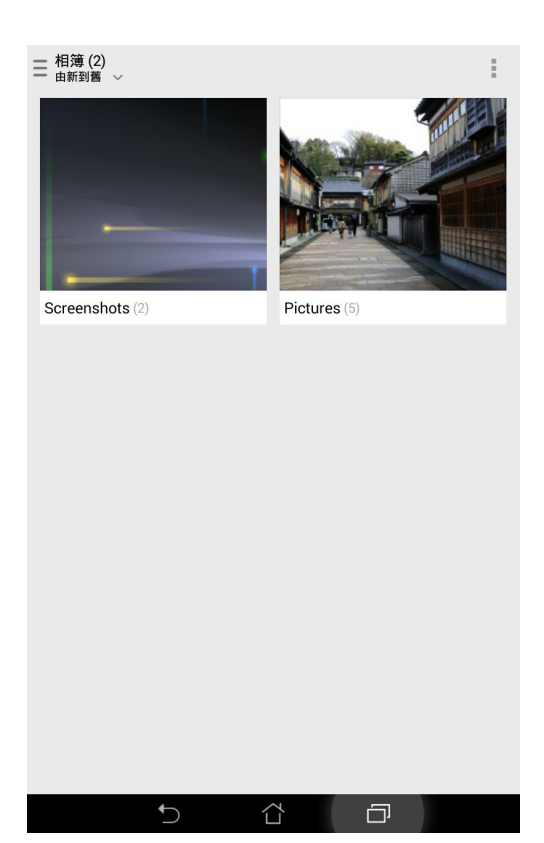

# 檢視圖片

所有保存在 PadFone mini Station 的圖片或影音檔案都會顯示在圖片庫中,您可以依分類檢視。

#### 請依照以下步驟分類檢視圖片或影音檔案:

- 1. 由圖片庫主畫面點選 들 。
- 2. 請選擇您想要檢視的分類。

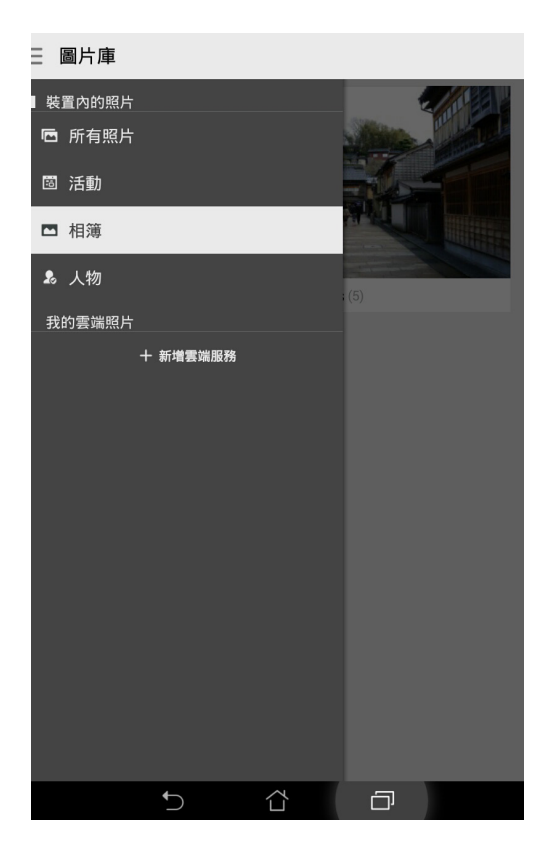

# 分享圖片

#### 請依照以下步驟分享圖片:

- 1. 由圖片庫中開啟包含想要分享圖片在內的相簿。
- 2. 由右上方點選 🔽。
- 3. 請點選要分享的圖片。
- 4. 由右上方點選 < 並選擇您想要使用的分享方式。

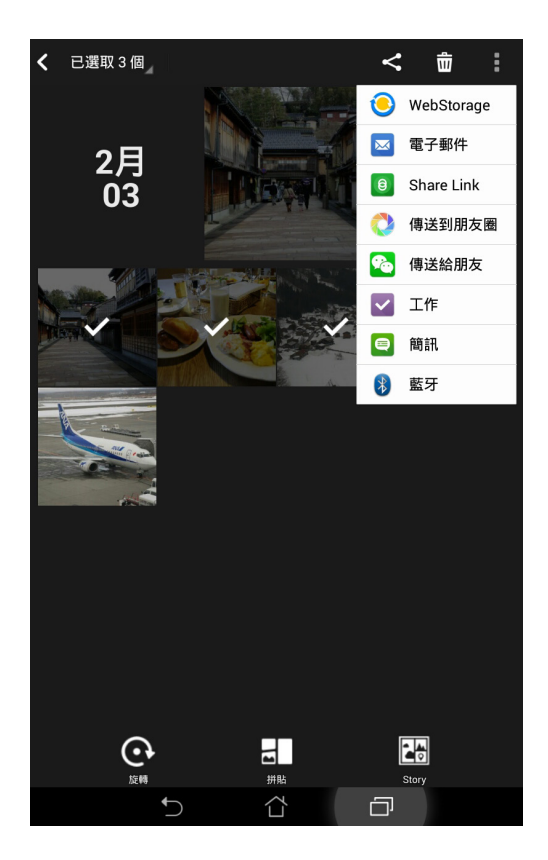

# 刪除圖片

#### 請依照以下步驟刪除圖片:

- 1. 由圖片庫中開啟包含想要刪除圖片在內的相簿。
- 2. 由右上方點選 🔽。
- 3. 請點選要刪除的圖片。
- 4. 請點選 📅 , 選擇 確定。

### 編輯圖片

### 請依照以下步驟編輯圖片:

- 1. 由圖片庫中點選想要編輯的圖片。
- 2. 請再次點選圖片以顯示工具列。
- 3. 請由下方點選 🕰。

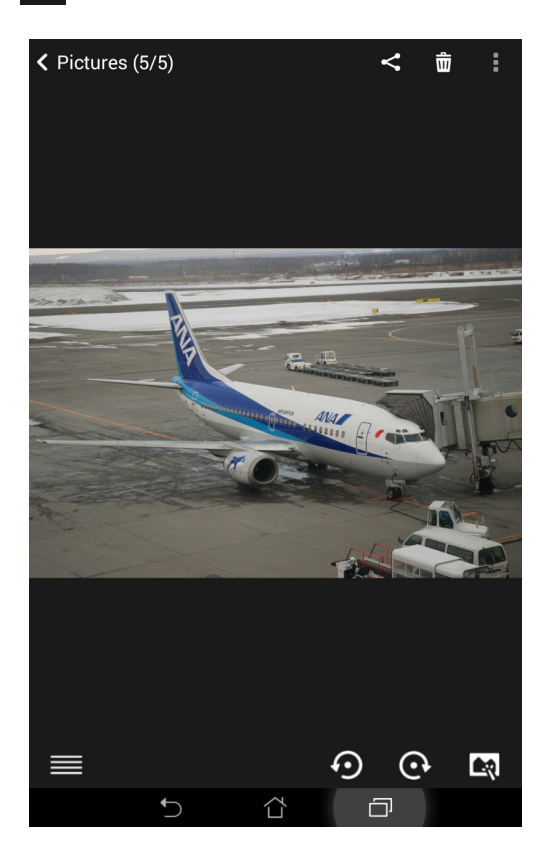

4. 請使用下方的編輯工具編輯圖片。

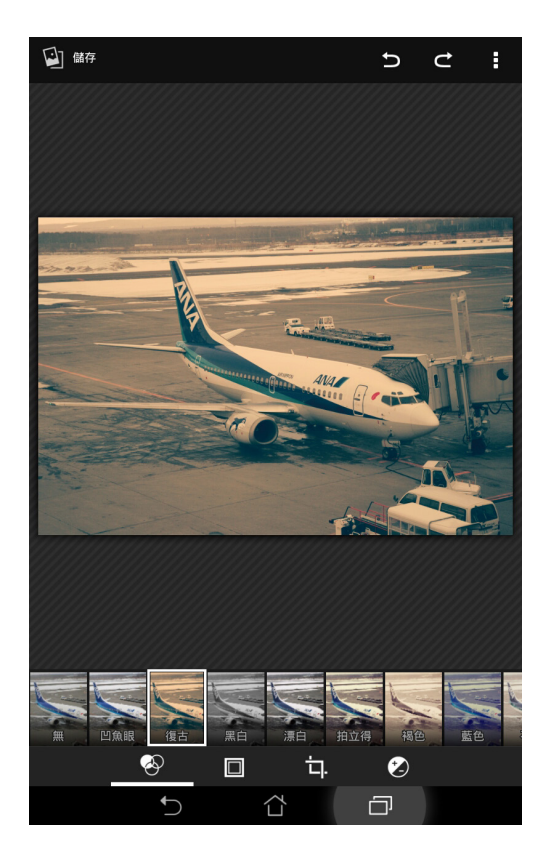

# 電子郵件

電子郵件 功能方便您同時管理數個電子郵件帳號、輕鬆地閱讀郵件。

**重要!**使用電子郵件功能前請先建立網路連線。

### 設定電子郵件帳號

#### 請依照以下步驟設定電子郵件帳號:

- 1. 請由桌面點選 電子郵件。
- 2. 請選擇郵件提供者。

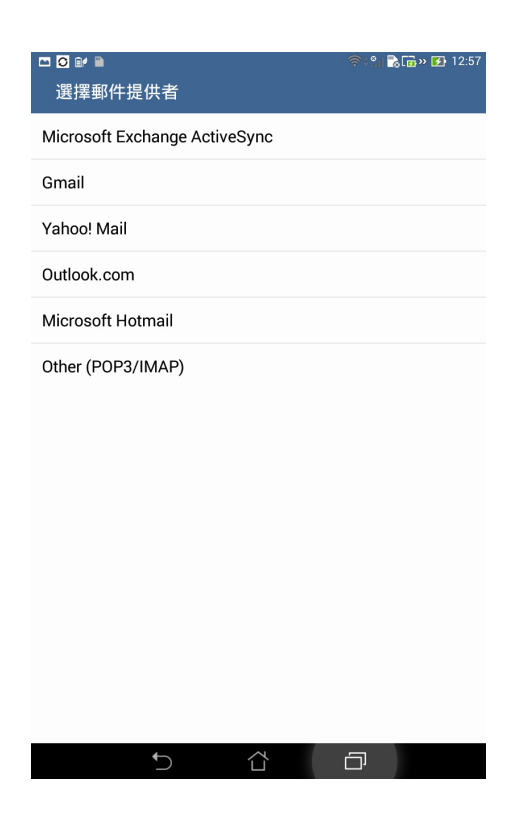

3. 請輸入電子郵件地址和密碼後請點選下一步。

說明:PadFone mini Station 將自動進行相關的伺服器設定,請耐心等候。

|                                     | 🕕 🔤 🗉 📶 🕞 😁 下午2:26 |  |  |  |
|-------------------------------------|--------------------|--|--|--|
| 新增 Exchange 帳戶                      |                    |  |  |  |
|                                     |                    |  |  |  |
| 電子郵件帳戶                              |                    |  |  |  |
| 只要幾個步驟,就可以設定 Exchange 喇             | 長戶。                |  |  |  |
|                                     |                    |  |  |  |
| 電子郵件地址                              |                    |  |  |  |
| 密碼                                  |                    |  |  |  |
| 顯示密碼                                |                    |  |  |  |
|                                     |                    |  |  |  |
|                                     |                    |  |  |  |
|                                     |                    |  |  |  |
|                                     | 下一步                |  |  |  |
|                                     |                    |  |  |  |
| ! @ # \$ % ^                        | & * ( )            |  |  |  |
| 1 2 3 4 5 6                         | 7 8 9 0            |  |  |  |
| q <sup>[</sup> w <sup>]</sup> ertyu | i o p 🔁 💌          |  |  |  |
| asdfgh <sup>:</sup>                 | j'k I 下個           |  |  |  |
| Ŷ z x c v b n                       | m ! ? û            |  |  |  |
| En 1@#                              | - @com             |  |  |  |
| ✓ <sup>1</sup>                      |                    |  |  |  |

4. 請設定帳戶選項後點選下一步。

|                |           | 🛜 🕄 🖹 🚡 🖬 » 🛃 12:58                                                                                                    |
|----------------|-----------|----------------------------------------------------------------------------------------------------|
| 帳戶設定           |           |                                                                                                    |
|                |           |                                                                                                    |
| 帳尸選垻           |           |                                                                                                    |
| 收件匣檢查頻率        | 智慧模式 (省電) | $\sim$                                                                                                    |
| 同步處理的天數        | 自動        | ~                                                                                                    |
| 郵件大小 (以行動網路同步) | 20 KB     | ~                                                                                                    |
| 鄭件大小 (以無線網路問步) | 200 KB    | ~                                                                                                    |
| ✓ 設為傳送電子郵件     | 的預設帳戶。    |                                                                                                    |
| ☑ 收到電子郵件時通     | 知我。       |                                                                                                    |
| 🔽 同步處理此帳戶的     | 聯絡人。      |                                                                                                    |
| ☑ 同步處理此帳戶的     | 日曆。       |                                                                                                    |
| ☑ 同步處理此帳戶所     | 寄的電子郵件。   |                                                                                                    |
| ☑ 同步處理此帳戶的.    | 工作。       |                                                                                                    |
| 連上 Wi-Fi 時自動   | 下戴附件。     |                                                                                                    |
| 上一步            |           | 下一步                                                                                                    |
| Ĵ              | Ω.        | - Circle - Circle - C |

 請輸入欲使用的名稱做為此帳號傳送外部訊息時的顯示名稱,輸入完成後請點 選下一步進入收件匣。

| 🖸 = 🔐 🗃 👘 🕫 12:51                                                                                                    |  |  |  |  |  |
|----------------------------------------------------------------------------------------------------|--|--|--|--|--|
| 帳戶設定                                                                                                    |  |  |  |  |  |
|                                                                                                    |  |  |  |  |  |
| 設定帳戶名稱 (選擇性)                                                                                                    |  |  |  |  |  |
| yuwen_lee@asus.com                                                                                                    |  |  |  |  |  |
|                                                                                                    |  |  |  |  |  |
|                                                                                                    |  |  |  |  |  |
|                                                                                                    |  |  |  |  |  |
|                                                                                                    |  |  |  |  |  |
|                                                                                                    |  |  |  |  |  |
|                                                                                                    |  |  |  |  |  |
| 下一步                                                                                                    |  |  |  |  |  |
|                                                                                                    |  |  |  |  |  |
| $1 \stackrel{!}{2} \stackrel{0}{3} \stackrel{*}{4} \stackrel{5}{5} \stackrel{5}{6} \stackrel{6}{7} \stackrel{8}{8} \stackrel{9}{9} \stackrel{0}{0}$ |  |  |  |  |  |
| qwertyuiop*                                                                                                    |  |  |  |  |  |
| asd fgh <sup>*</sup> j <sup>*</sup> kl <sub></sub> 下侧                                                                                               |  |  |  |  |  |
|                                                                                                    |  |  |  |  |  |
| En 1@# , . :-]                                                                                                    |  |  |  |  |  |
|                                                                                                    |  |  |  |  |  |

## 新增電子郵件帳號

請依照以下步驟新增電子郵件帳號:

- 1. 請由桌面點選電子郵件。
- 2. 請由右上方點選 : > 設定,點選 + 以新增電子郵件帳號。

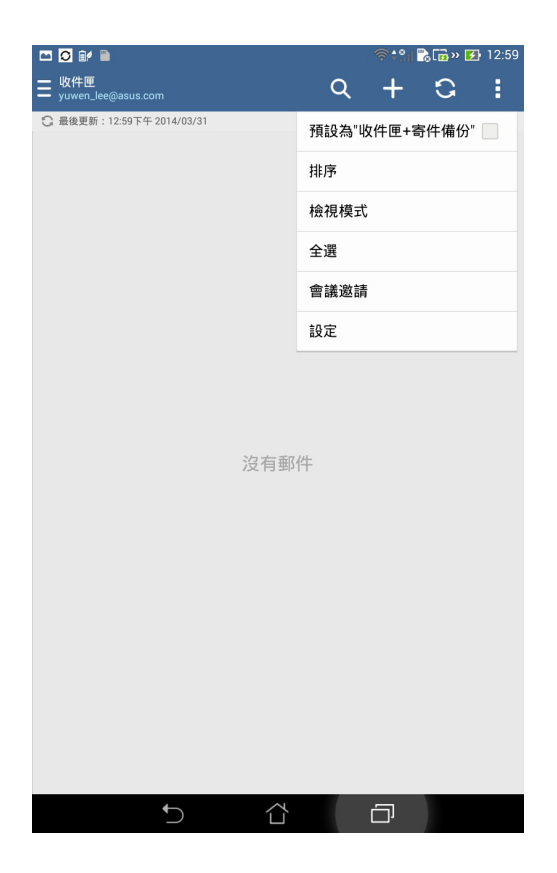

3. 依照 設定電子郵件帳號 的步驟 3 至 5 新增電子郵件帳號。

# Gmail

Gmail(Google mail)功能方便您快速地登入 Gmail 帳號收發電子郵件。 請依照以下步驟設定 Gmail 帳號:

- 1. 請由桌面點選 ▋▋▋ 開啟應用程式選單,點選 Gmail。
- 2. 請點選現有帳戶,並輸入電子郵件和密碼後點選 🕨。

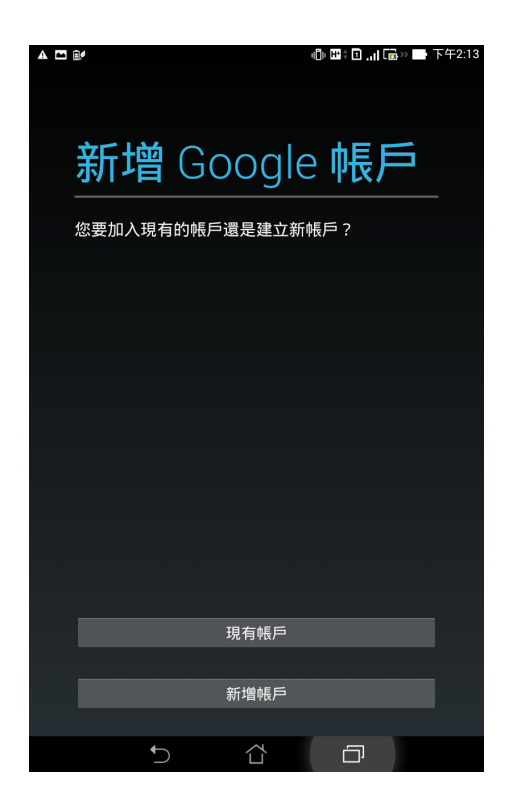

#### 說明:

- 若您沒有 Gmail 帳號,請點選 新增帳戶 註冊新帳號。
- PadFone mini Station 將自動與 Google 伺服器連線進行相關設定。

3. 您可以使用 Google 帳號備份或回復您的設定與資料。請點選 ▶ 進入 Gmail 收件匣。

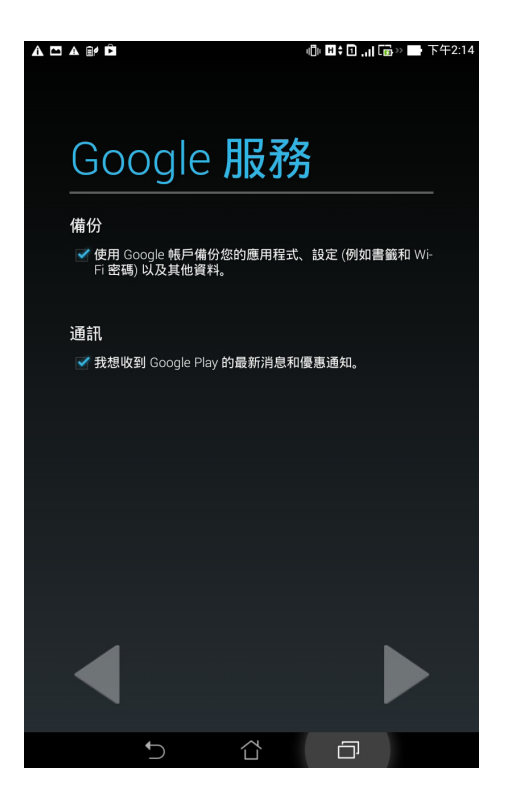

重要!其他 Gmail 以外的電子郵件帳號,請使用 電子郵件 功能管理。

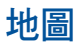

Google 地圖可以幫助您獲得目前的所在位置資訊,您可以使用右上方的工具列規劃路線或是建立自己的地圖。

請點選 ▋▋▋ 開啟應用程式選單,點選 地圖。

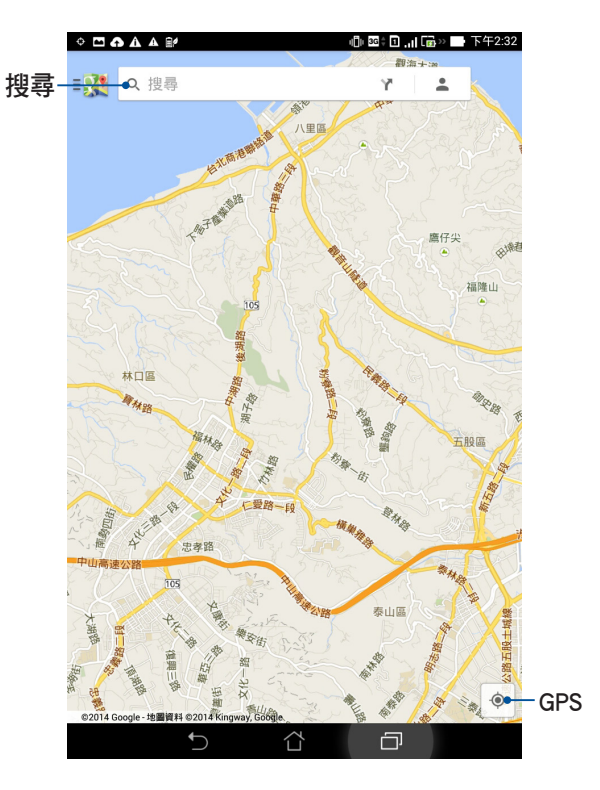

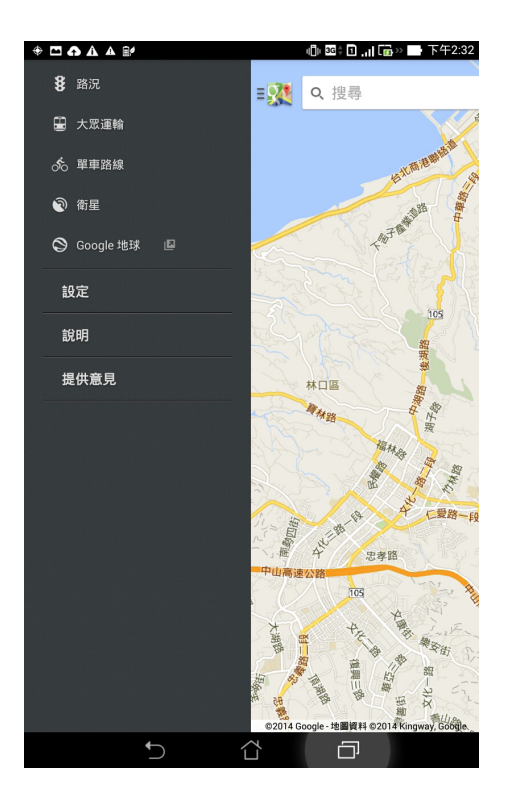

# 錄音程式

錄音程式可以讓您錄製音訊檔案。

### 執行錄音程式

請點選 ▋▋▋ 開啟應用程式選單,點選 錄音程式。

### 錄音程式主畫面

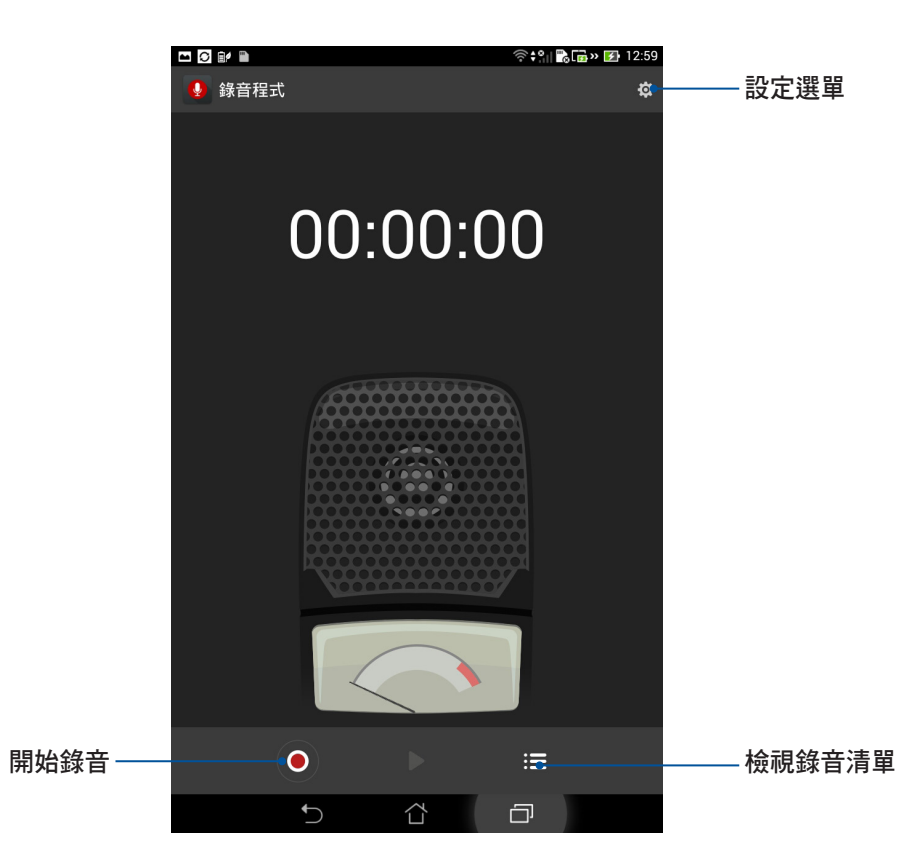

# FM 廣播

FM 廣播可以讓您收聽廣播節目。

### 執行 FM 廣播

將耳機連接 PadFone mini Station 後,請點選 ▋▋▋ 開啟應用程式選單,點選 FM 廣播。

### FM 廣播主畫面

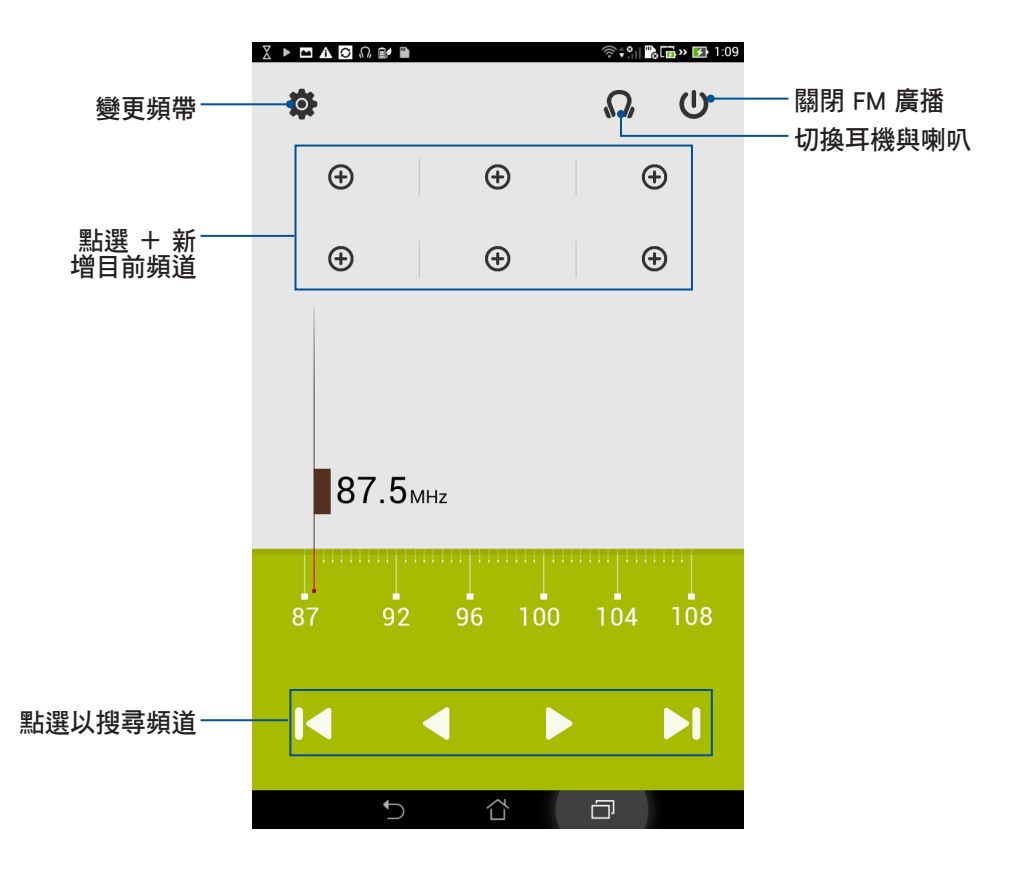

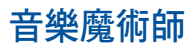

音樂魔術師可以讓您視個人使用環境需求,隨心所欲地調整 PadFone mini Station 的輸出音效。

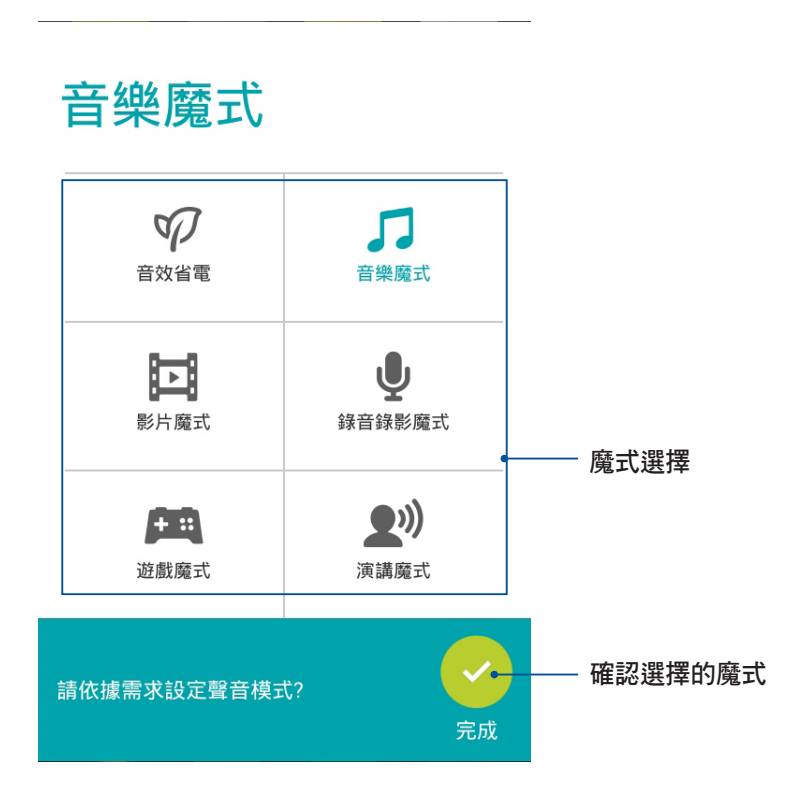

### 使用音樂魔術師

請依照以下步驟使用音樂魔術師:

- 1. 請點選 ■■■ 開啟應用程式選單,點選 音樂魔術師。
- 2. 請選擇想要使用的魔式,並點選完成。

# 工作

**工作** 可以讓您快速記下待辦事項,使時間管理更有效率。 回電、訊息、電子郵件、瀏覽器等應用程式的工作都可以新增至工作,方便您隨時檢 視待辦事項。

### 新增待辦工作

#### 請依照以下步驟新增待辦工作:

- 1. 請點選 ■■■ 開啟應用程式選單,點選工作。
- 2. 請由右上角點選 + , 輸入完成後請點選 確定。

### 檢視待辦工作

請依照以下步驟執行工作:

- 1. 請點選 ■■■ 開啟應用程式選單,點選工作。
- 2. 請點選 😑 > 待辦工作。

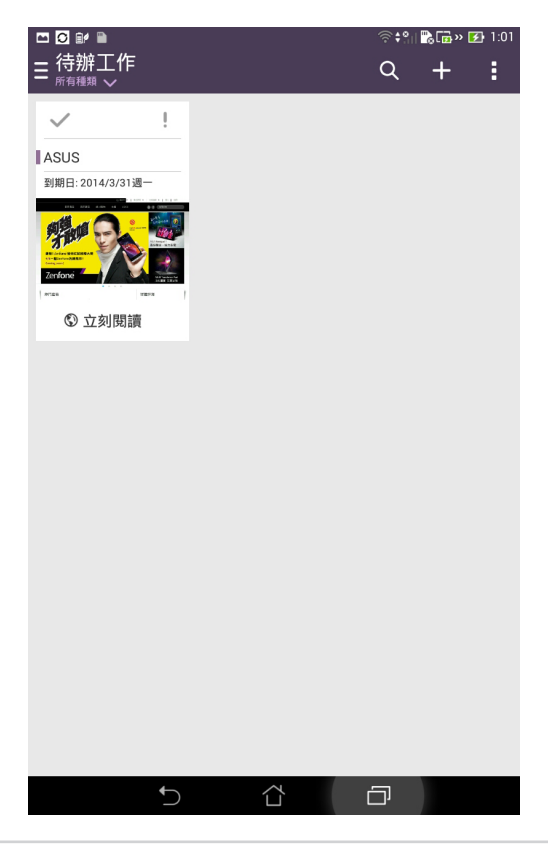

# Story

ASUS Story 可以讓您建立並分享個人的照片故事。

## 建立故事

### 請依照以下步驟使用 ASUS Story:

- 1. 請點選 ■■■ 開啟應用程式選單,點選 Story。
- 2. 請點選 建立故事。

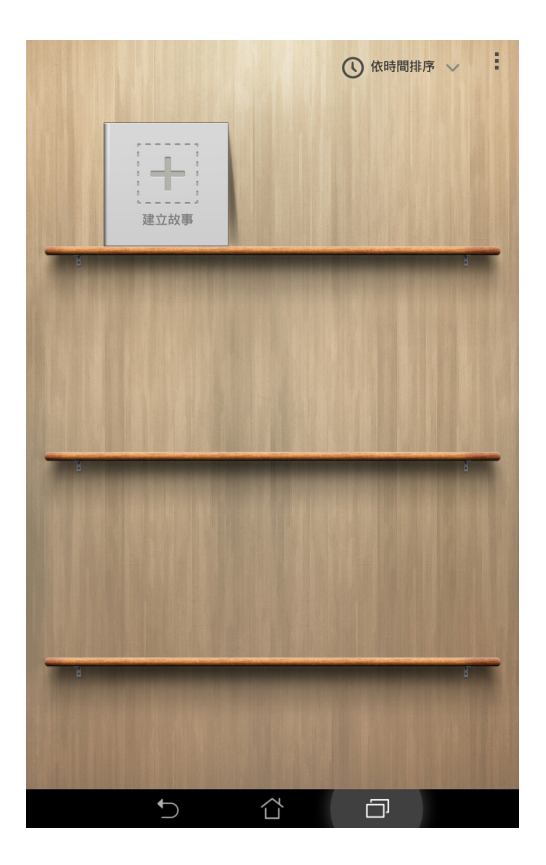

- 3. 請輸入故事名稱後點選確定。
- 4. 請選擇要使用的照片後點選完成。

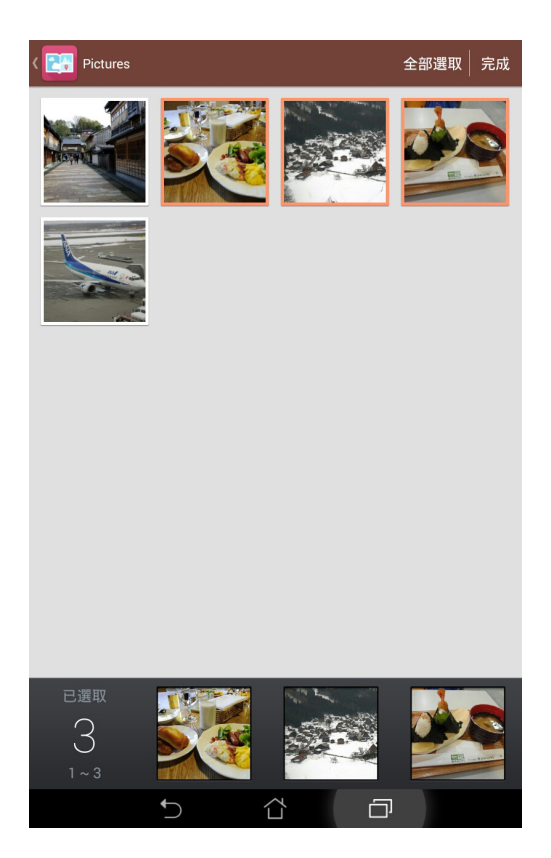

### 編輯頁面

### 請依照以下步驟編輯頁面:

- 1. 請開啟想要編輯的頁面,由右上角點選 🔽 並點選 🗡 進行編輯。
- 2. 請使用右側的編輯工具進行編輯。
- 3. 編輯完成後請點選 💵 。

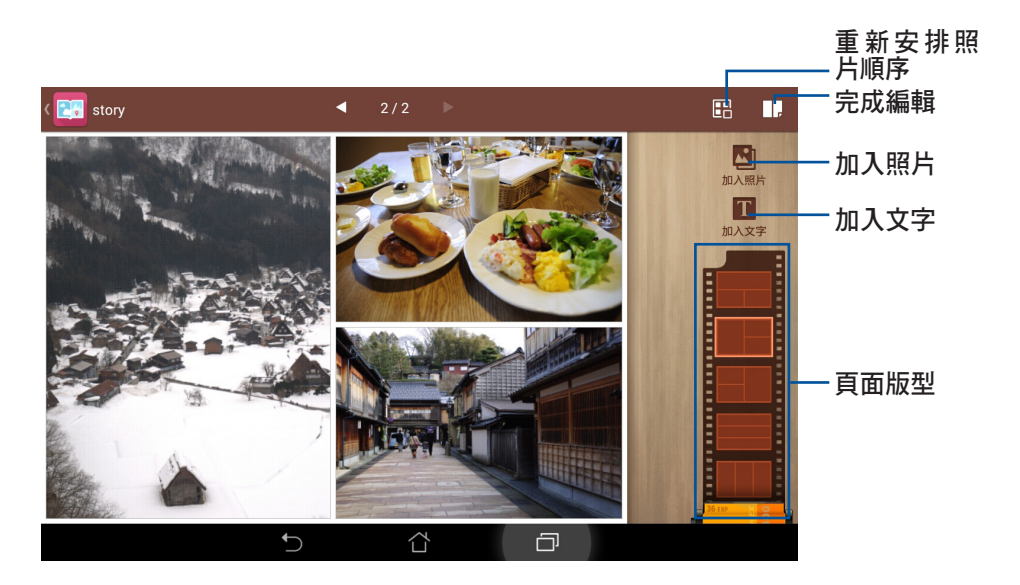

## 分享故事或頁面

請依照以下步驟分享故事或頁面:

- 1. 請開啟想要分享的頁面,由右上角點選 🔽 並點選 < 。
- 2. 請選擇僅此頁面或此故事,點選確定。
- 3. 請選擇分享方式。

# What's Next

What's Next 可以讓您檢視即將發生的事件通知,並整合日曆活動和重要聯繫人,讓 您隨時掌握生活大小事。

### 設定 What's Next

#### 請依照以下步驟設定 What's Next:

- 1. 首次使用時,請點選 HAM 開啟應用程式選單,點選 What's Next。
- 2. 若您還沒有新增帳戶,請先依螢幕指示新增帳戶到裝置。
- 3. 帳戶設定完成後, What's Next 即會自動顯示同步資訊。

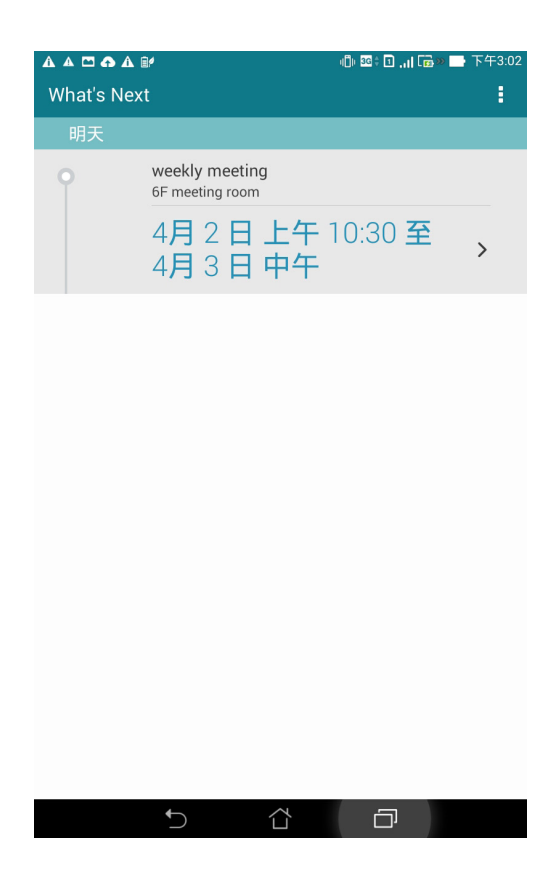

# 時鐘

時鐘功能可以讓您設定時區、鬧鐘,並可以將裝置作為計時器使用。

### 執行時鐘

#### 您可以透過以下兩個方式執行時鐘:

- · 請點選 HAA 開啟應用程式選單,點選 時鐘。
- · 請由桌面點選時間。

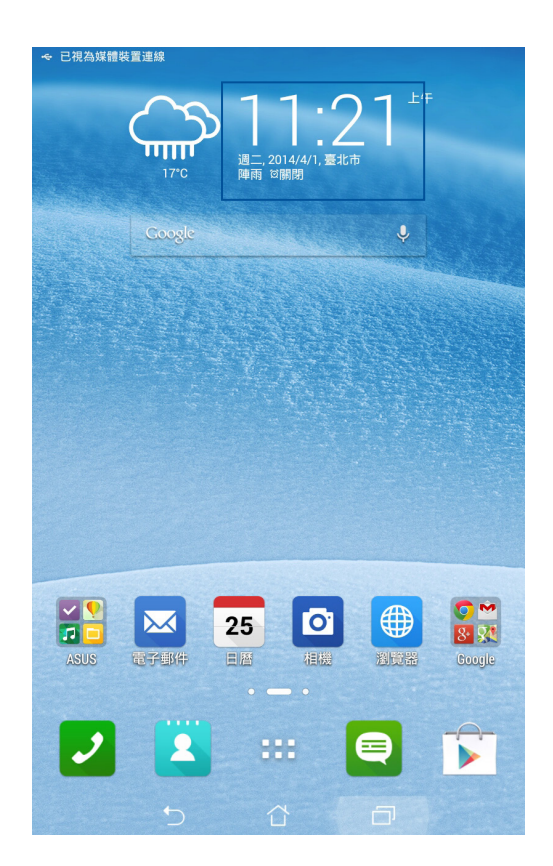

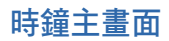

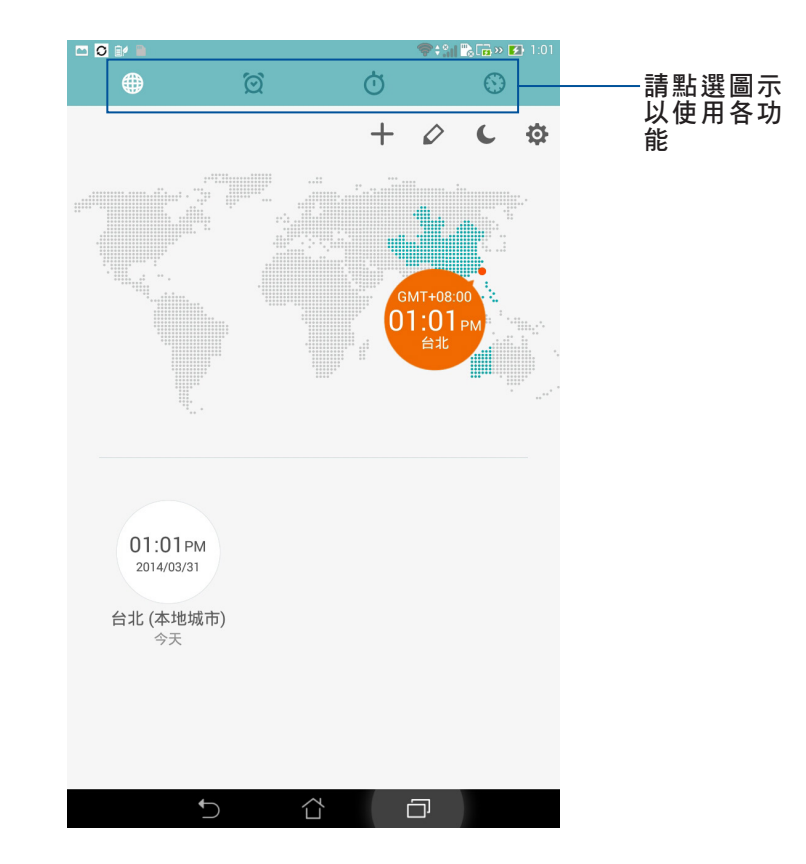

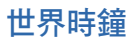

請點選 🌐 以設定時間。

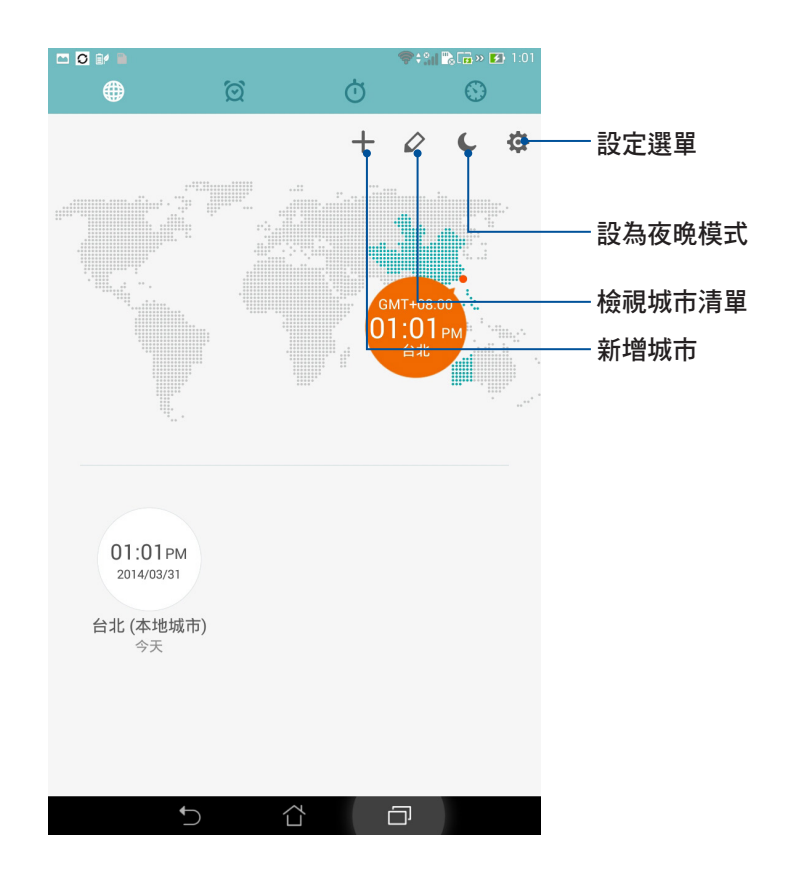
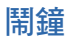

請點選 🙍 以設定鬧鐘。

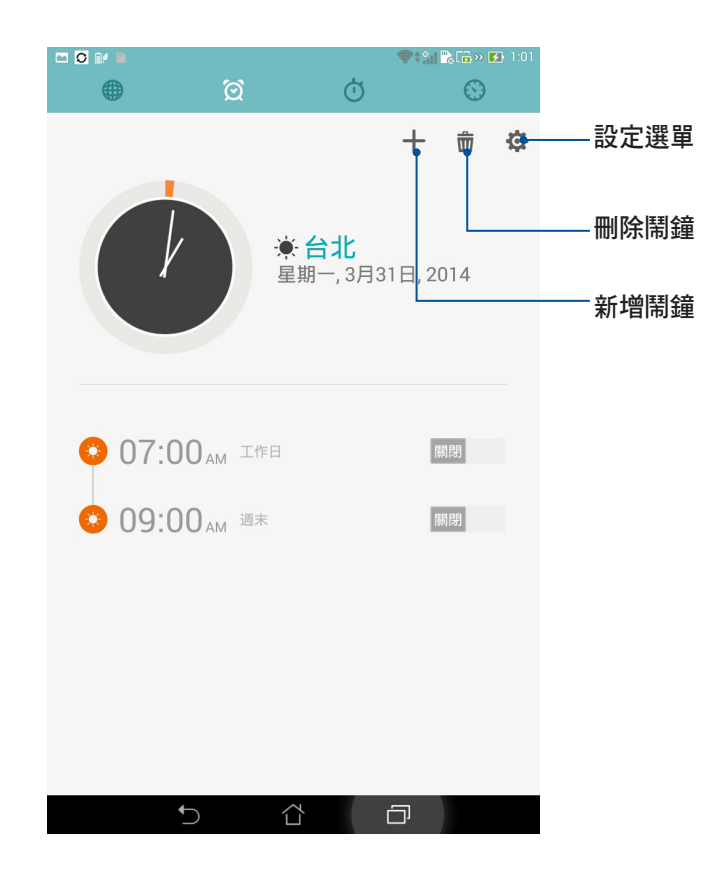

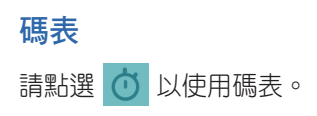

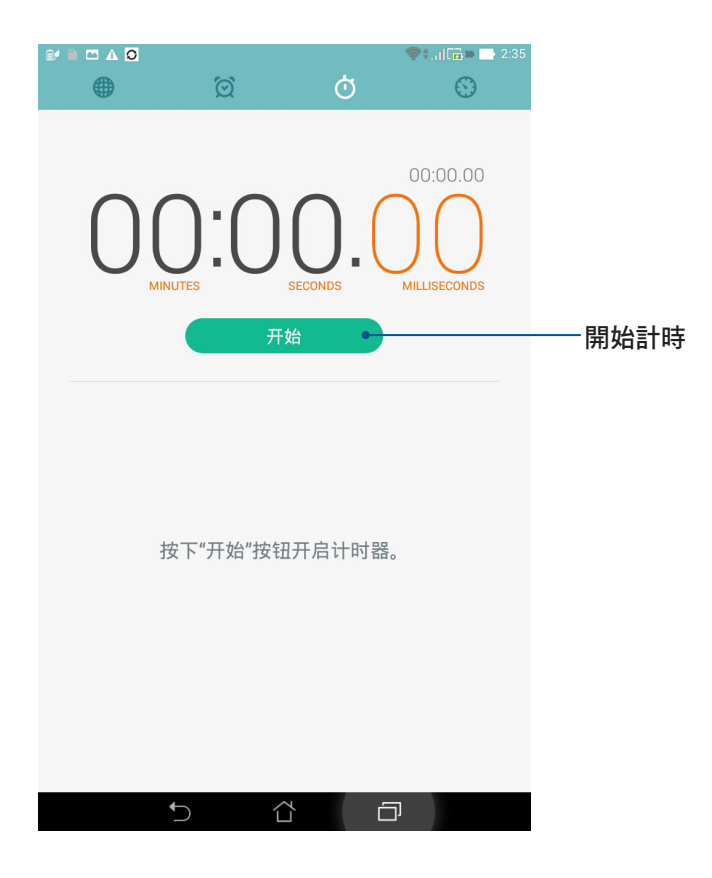

# 計時器

請點選 🕥 以使用計時器。

## 設定計時器

### 請依照以下步驟設定計時器:

- 1. 請點選■■■ 開啟應用程式選單,點選時鐘 > 🚫。
- 2. 請使用螢幕上的數字鍵輸入時間,點選開始。

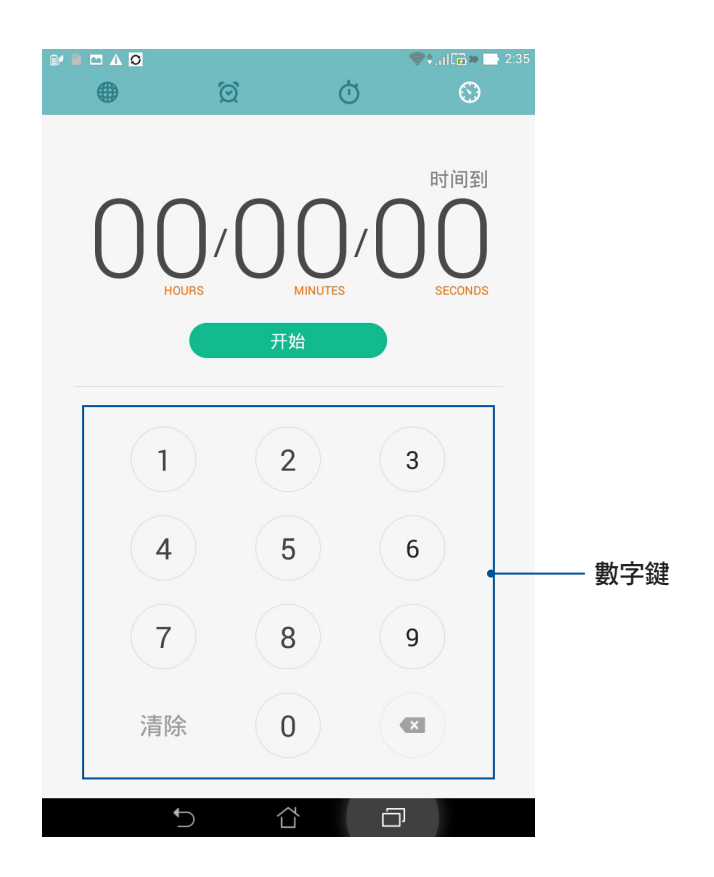

# 新增或刪除計時器

請依照以下步驟新增或刪除計時器:

- 1. 請點選 📲 🚆 開啟應用程式選單,點選 時鐘 > 🚫。
- 螢幕上會出現您先前設定的計時器,您可以選擇刪除,或是進行 暫停 或 重置。您也可以點選 + 新增計時器。

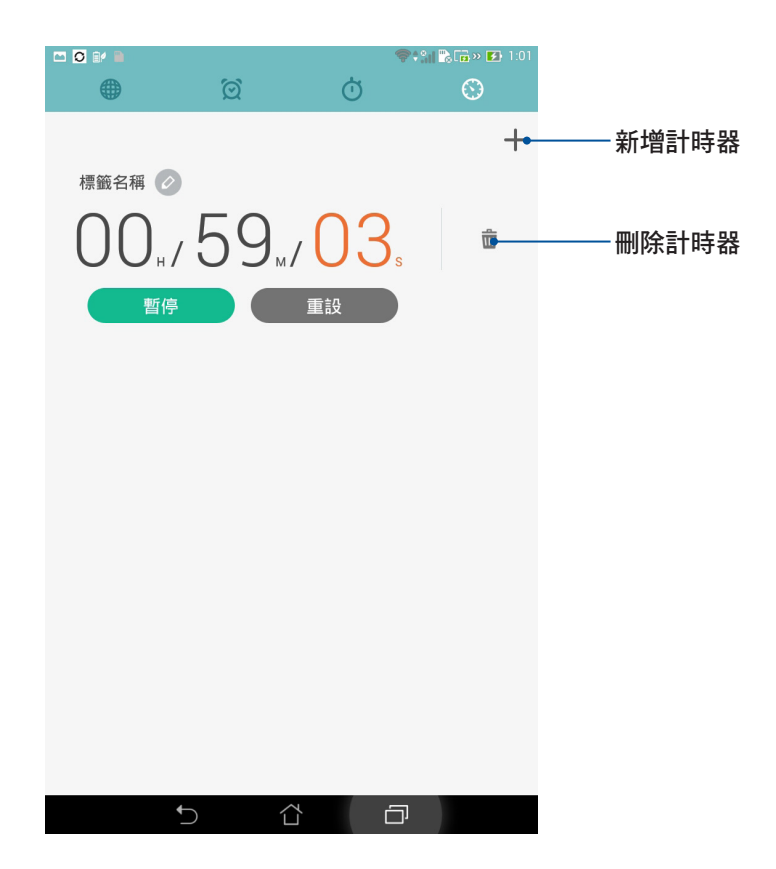

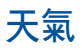

天氣功能可以讓您檢視即時天氣訊息。

## 執行天氣

### 您可以通過以下兩個方式執行天氣:

- · 請點選 HAA 開啟應用程式選單,點選 天氣。
- · 請由桌面點選天氣圖示。

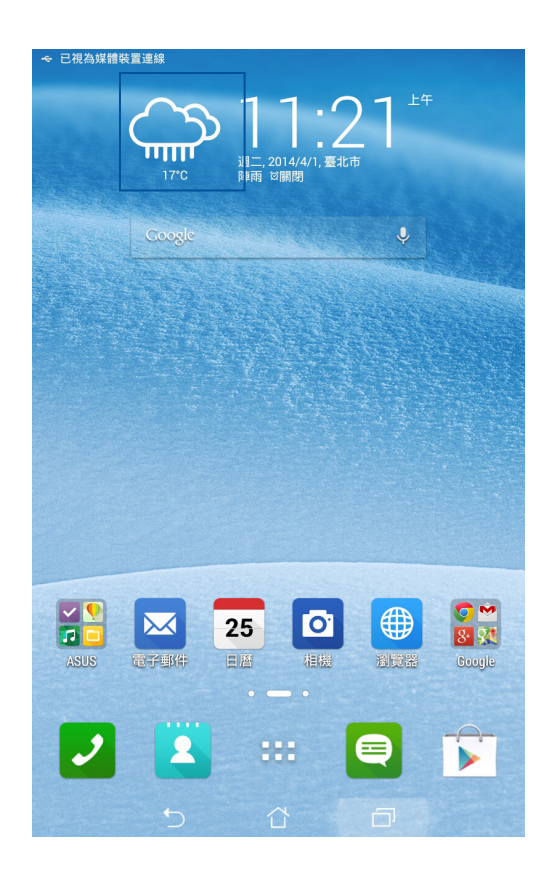

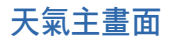

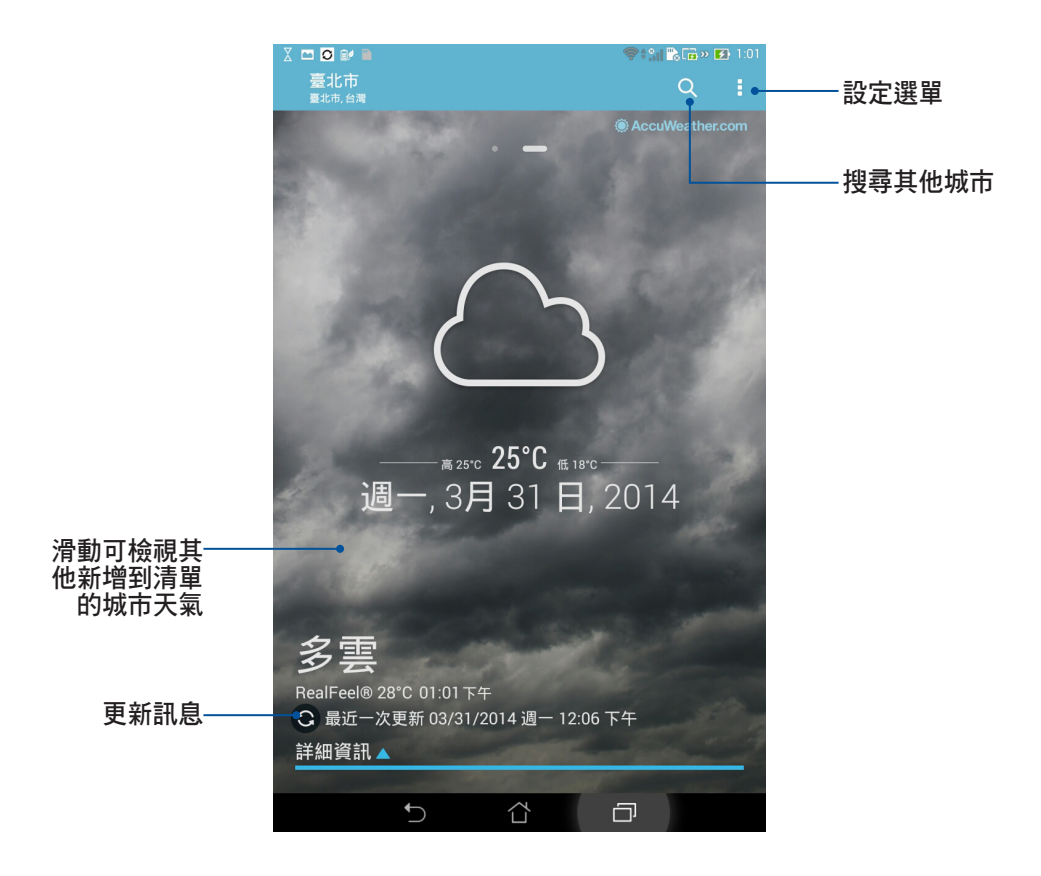

# 日曆

您可以將重要活動儲存在日曆中,並可以新增說明、邀請對象等,也可以設定提醒與 倒數,確保您不會遺忘重要活動。

## 新增新活動

#### 請依照以下步驟新增新活動:

- 1. 請點選 ■■■ 開啟應用程式選單,點選 日曆。
- 2. 請由下方點選新活動。

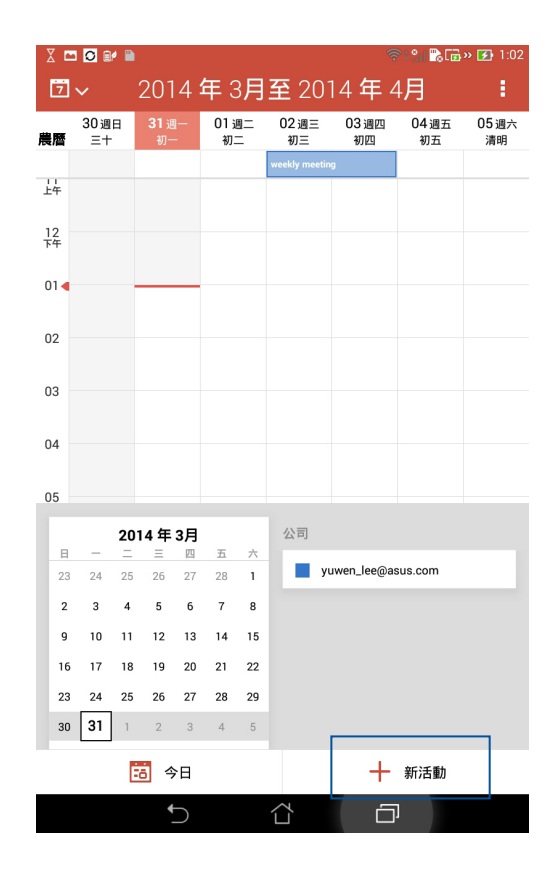

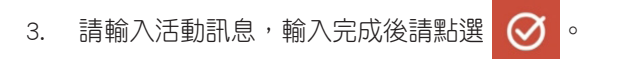

| X 🖿 🖸 🕼 🗎    |      |        | ି 👬 🔀 ট 1:02 |        |      |  |
|--------------|------|--------|--------------|--------|------|--|
| <b>く</b> 新活動 |      |        |              | 🛞 取消   | ⊘ 完成 |  |
| 活動名稱         |      |        |              |        |      |  |
| 地點           |      |        |              |        |      |  |
| 時間           |      |        |              |        |      |  |
| 全天           |      |        |              |        |      |  |
| 從            |      |        |              |        |      |  |
| 2014/3/31)   | 周—   | $\sim$ | 下午 1:00      | $\sim$ |      |  |
| 到            |      |        |              |        |      |  |
| 2014/3/311   | 周—   | $\sim$ | 下午 2:00      | $\sim$ |      |  |
| (GMT+8:00    | ) 台北 |        |              | $\sim$ |      |  |
| 倒數           |      |        | B            | 閉      |      |  |
| 邀請對象         |      |        |              |        |      |  |
| 邀請對象         |      |        |              | 2+     |      |  |
| 說明           |      |        |              |        |      |  |
| 說明           |      |        |              |        |      |  |
| 重複頻率         |      |        |              |        |      |  |
| 單次活動         |      |        |              | $\sim$ |      |  |
| 提醒           |      |        |              |        |      |  |
| 10 分鐘        |      |        |              | ~ X    |      |  |
| 將我的狀態關       | 顺示為  |        |              |        |      |  |
| 忙碌           |      |        |              | $\sim$ |      |  |
| 隱私權          |      |        |              |        |      |  |
|              | 5    |        | D            |        |      |  |

# 新增日曆帳戶

您可以將其他帳戶新增至裝置中,方便您在日曆中檢視所有帳戶的活動。 請依照以下步驟新增日曆帳戶:

- 1. 請點選 ■■■ 開啟應用程式選單,點選 日曆。
- 2. 請由右上方點選 > 帳號。

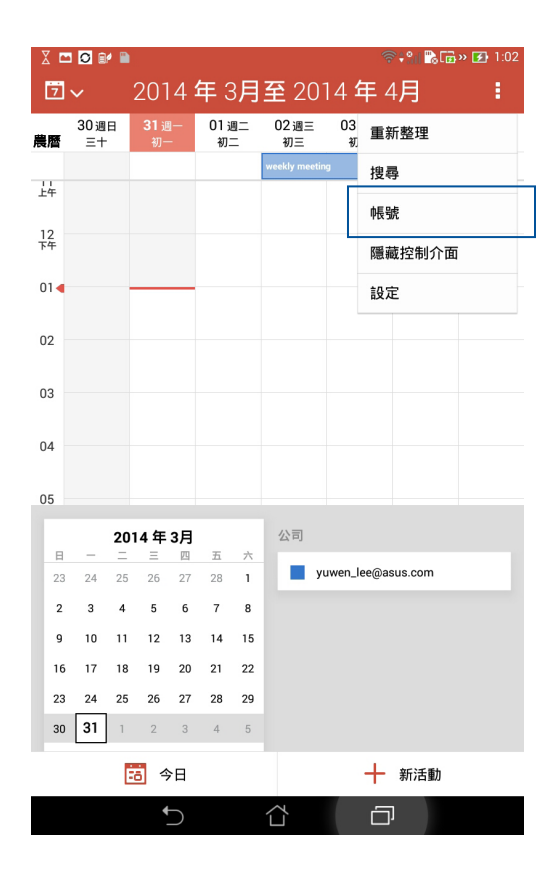

## 3. 請點選新增帳戶。

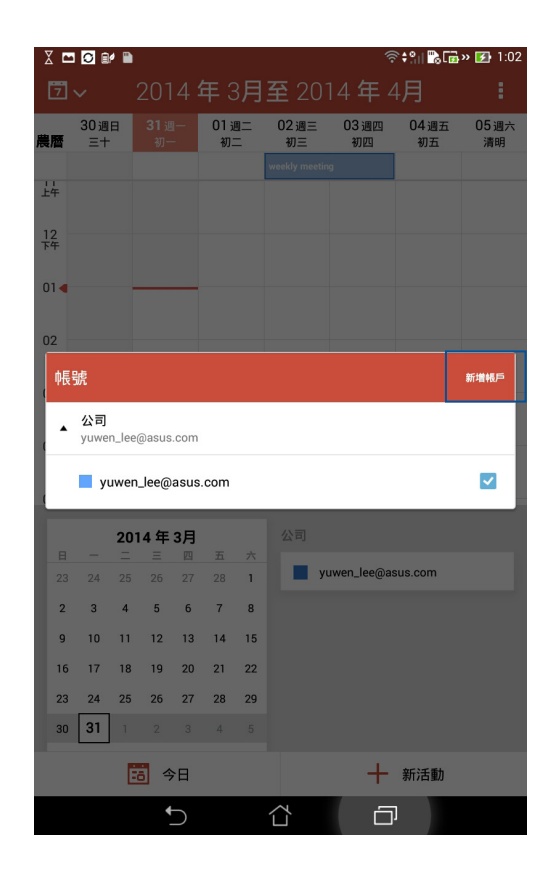

4. 請選擇要新增的帳戶,並依螢幕上的指示完成新增帳戶。

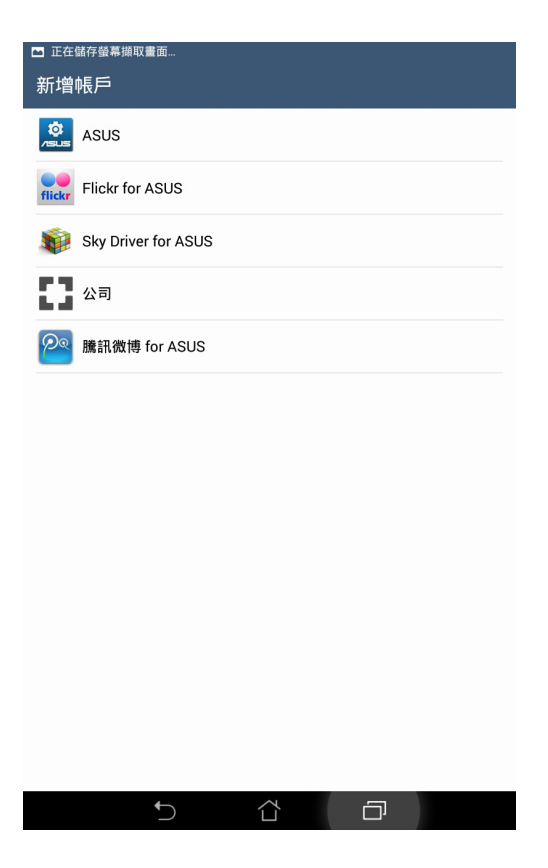

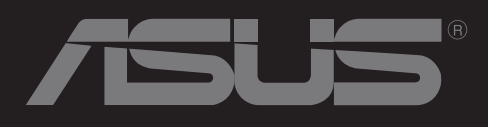